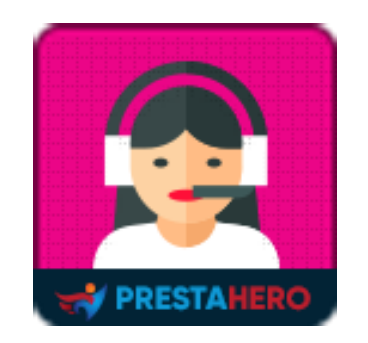

# LIVE CHAT, FORMULAIRE DE CONTACT ET SYSTEME DE TICKETS

Intégré de chat en direct, formulaire de contact et système de tickets (helpdesk) pour PrestaShop, autogéré, gratuit pour toujours ! 3-en-1 service client complet pour communiquer avec vos clients en ligne et augmenter vos

ventes.

Un produit de PrestaHero

## Contenu

| I. BIENVENU                                  |
|----------------------------------------------|
| II. INTRODUCTION                             |
| III. INSTALLATION                            |
| IV. CONFIGURATION                            |
| 1. Paramètres6                               |
| 1.1. Chat en direct de configuration6        |
| 1.2. Configuration du Système de billetterie |
| 1.3. Département de configuration42          |
| 1.4. Le personnel de configuration43         |
| 2. Les billets                               |
| 3. Tableau de bord45                         |
| 4. Aider                                     |
| V. MERCI                                     |

#### I. BIENVENU

Merci d'avoir acheté notre produit. Nous espérons vous guider dans tous les aspects de l'installation du module et de la configuration du module dans ce document. Jef vous avez des questions qui dépassent le cadre de cette documentation, n'hésitez pas à nous contacter.

#### II. INTRODUCTION

Dans monde de commerce électronique, la vitesse est roi. De l'expédition du jour au lendemain à l'accès instantané à votre produit ou service, vos clients veulent des produits maintenant - et ils les reçoivent généralement. Cependant, ce n'est pas le cas en matière de service à la clientèle. Les recherches montrent que le temps de réponse moyen des demandes de service à la clientèle sur les médias sociaux est de 10 heures. Pire encore, les temps de réponse par e-mail prennent plus de 12 heures ! Ceci est inacceptable. Et des retards comme celuici vous feront perdre des clients.

Mais, comment pouvez-vous répondre rapidement à vos clients ? C'est simple : utilisez le chat en direct.

Le module **Live chat, Formulaire de contact et Système de tickets** vous permet d'avoir des conversations en temps réel avec vos clients lorsqu'ils sont sur votre site Web. C'est rapide, pratique et les clients adorent cela car il est 100 fois plus rapide que tout autre canal de service numérique. Live chat, Formulaire de contact et Système de tickets est un module de chat en ligne, formulaire de contact et d'assistance en ligne 3en-1 pour PrestaShop, qui peut considérablement améliorer votre service d'assistance à la clientèle. Il apporte non seulement la meilleure expérience de conversation pour chaque utilisateur, mais vous aide également à collecter et à gérer les billets de soutien envoyés par vos clients.

\* « *LIVE CHAT, FORMULAIRE DE CONTACT ET SYSTEME DE TICKETS* » est compatible avec PrestaShop de la version 1.5.x, 1.6.x, 1.7.x à la version 8.x

#### III. INSTALLATION

- 1. Naviguez vers « Modules/Modules et services », cliquez sur « Télécharger un module/Sélectionner un fichier ».
- 2. Sélectionnez le fichier de module « ets\_livechat.zip » à partir de votre ordinateur, puis cliquez sur « Ouvrir » pour installer.
- Cliquez sur le bouton « **Configurer** » du module que vous venez d'installer pour ouvrir la page de configuration du module.

#### Accès rapide

Vous pouvez également accéder à la page de configuration de **LIVE CHAT, FORMULAIRE DE CONTACT ET SYSTEME DE TICKETS** via le menu d'accès rapide.

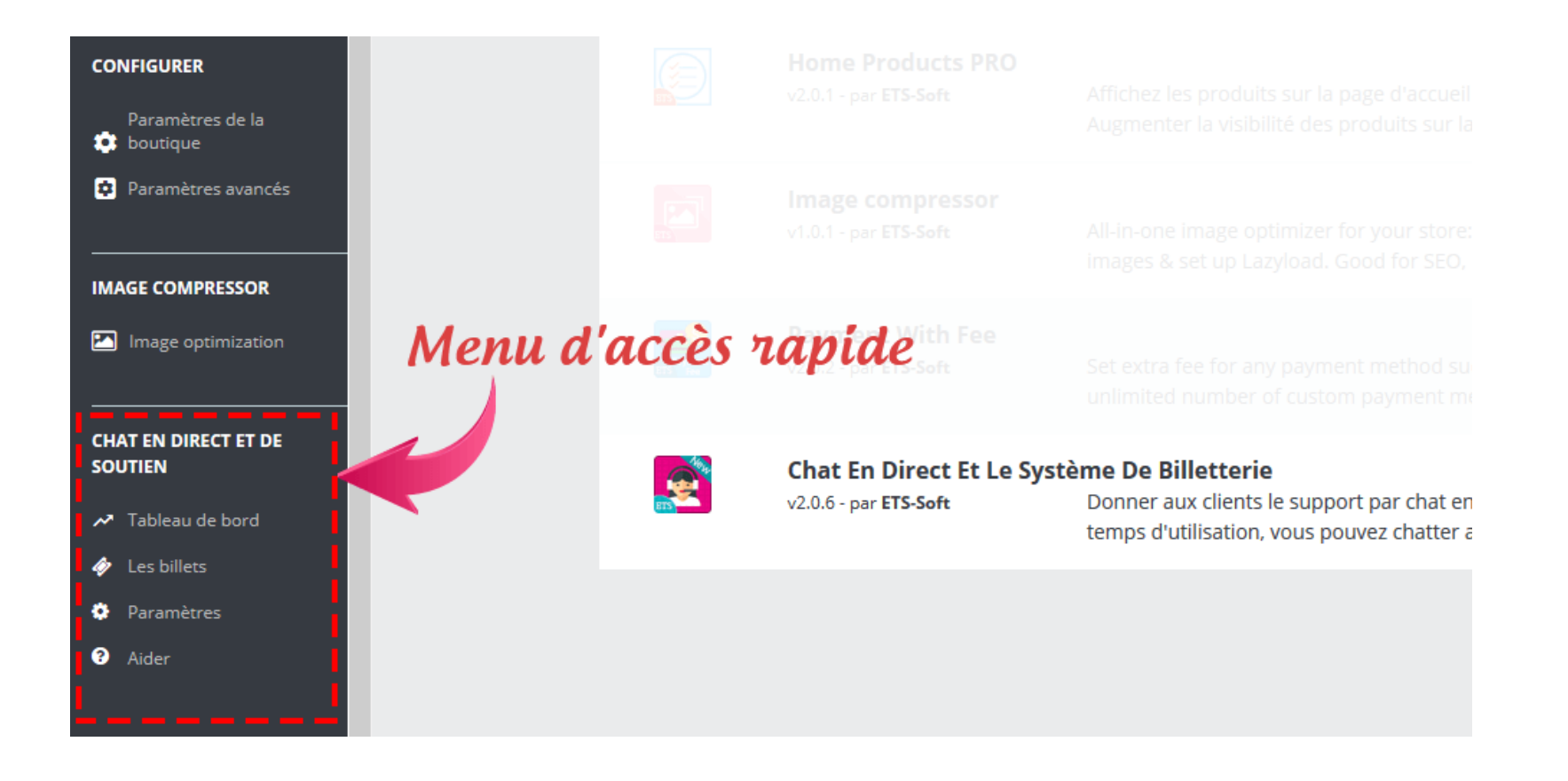

**Remarque :** Si vous utilisez notre version gratuite « Live chat », vous devrez désinstaller la version gratuite avant d'installer cette version premium.

#### IV. CONFIGURATION

- 1. Paramètres
- 1.1. Chat en direct de configuration

#### Les statuts

**Live chat, Formulaire de contact et Système de tickets** prend en charge 4 statuts de discussion : en ligne, occupé, invisible et hors connexion. Ci-dessous se trouve la boîte de chat sur front office pour chaque statut.

| CHAT AVEC N<br>Luna Test<br>Demandez ce que vous voulez!       | JE SUIS OCCUPÉ 🗘 💈                                                                                            | CHAT AVEC NOUS A D<br>Luna Test •<br>Demandez ce que vous voulez!                                                        | CHAT AVEC NOUS A<br>Luna Test •<br>Demandez ce que vous voulez!                                                          |
|----------------------------------------------------------------|----------------------------------------------------------------------------------------------------|----------------------------------------------------------------------------------------------------|----------------------------------------------------------------------------------------------------|
| Salut à tous nous sommes en ligne!<br>Pouvons-nous vous aider? | Bonjour. Je suis occupée en ce moment.<br>Veuillez me laisser un message, je vais<br>revenir à vous plus tard | Salut là, je ne suis pas en ligne pour le<br>moment, mais vous pouvez me laisser un<br>message. Je te rappelle plus tard | Salut là, je ne suis pas en ligne pour le<br>moment, mais vous pouvez me laisser un<br>message. Je te rappelle plus tard |
| Votre nom                                                      | Votre nom *                                                                                                   | Votre nom *                                                                                                    | Votre nom *                                                                                                    |
| E-mail *                                                       | E-mail *                                                                                                    | E-mail *                                                                                                    | E-mail *                                                                                                    |
| Numéro de téléphone                                            | Numéro de téléphone *                                                                                         | Numéro de téléphone *                                                                                                    | Numéro de téléphone *                                                                                                    |
| Tapez votre message                                            | Tapez un message                                                                                              | Tapez un message                                                                                                    | Tapez un message                                                                                                    |
| DÉMARRER UN CHAT!                                              | DÉMARRER UN CHAT!                                                                                             | ENVOYER DE MESSAGE HORS LIGNE                                                                                            | ENVOYER DE MESSAGE HORS LIGNE                                                                                            |
| En liane                                                       | Occupé                                                                                                    | Invisible                                                                                                    | Hors ligne                                                                                                    |

Sur cet onglet « **Les statuts** », vous pouvez personnaliser le mode d'affichage de la boîte de chat sur le front end. Vous pouvez également définir l'heure de changement automatique de votre statut en ligne sur « Forcer en ligne ». Toutes les modifications sont affichées via l'aperçu de la boîte de discussion en temps réel à partir du module back office.

| Les statuts     EN LIG     Fenêtre de discussion     Messages de boîte de     réception | NE OCCUPÉ INVISIBLE<br>'Texte d'en-tête de la boîte de<br>discussion | EN MODE H                                       | ORS CONNEXION                                       |                                                       |                                              |                                            |                                                     |                     |                          |                                    |      |
|-----------------------------------------------------------------------------------------|----------------------------------------------------------------------|-------------------------------------------------|-----------------------------------------------------|-------------------------------------------------------|----------------------------------------------|--------------------------------------------|-----------------------------------------------------|---------------------|--------------------------|------------------------------------|------|
| Fenêtre de discussion     Messages de boîte de     réception                            | Texte d'en-tête de la boîte de discussion                            |                                                 | OKS COMMEXION                                       |                                                       |                                              |                                            |                                                     |                     |                          |                                    |      |
| Re Messages de boîte de * réception                                                     | Texte d'en-tête de la boîte de discussion                            |                                                 |                                                     |                                                       |                                              |                                            |                                                     |                     |                          |                                    |      |
|                                                                                         |                                                                      | Discute avec                                    | nous                                                |                                                       |                                              |                                            | fr 💌                                                |                     |                          | DISCUTE AVEC NOUS                  | 4 Ø  |
| 🌡 Vie privée 🔸                                                                          | Couleur d'arrière-plan du titre                                      | ,<br>#76a600                                    |                                                     | ٢                                                     |                                              |                                            |                                                     |                     |                          | Demande ce que tu veux             |      |
| n Champs                                                                                |                                                                      |                                                 |                                                     |                                                       |                                              |                                            |                                                     |                     | Salut, nous<br>nous vous | s sommes en ligne ! Pouv<br>aider? | ons- |
| 💌 E-mail                                                                                | * Message de bienvenue                                               | Salut, nous s                                   | ommes en ligne ! Po                                 | uvons-nous vous aide                                  | er?                                          |                                            | fr 💌                                                |                     | Votre nom                |                                    |      |
| ▲ Sécurité                                                                              |                                                                      |                                                 |                                                     |                                                       |                                              |                                            |                                                     |                     | E-mail *                 |                                    |      |
| Ø Minutage                                                                              |                                                                      |                                                 |                                                     |                                                       |                                              |                                            |                                                     |                     | Numéro d                 | e télénhone                        |      |
| ☐ Affichage                                                                             |                                                                      |                                                 |                                                     |                                                       |                                              |                                            |                                                     |                     |                          | tro mossago                        |      |
| 🌲 Son                                                                                   |                                                                      |                                                 |                                                     |                                                       |                                              |                                            |                                                     |                     | Tapez vo                 | ure message                        |      |
| 🦔 Réponse automatique                                                                   |                                                                      | Fuseau horaire:                                 | US/Eastern Heure ac                                 | tuelle: 2024-09-06 00:                                | 10:11                                        |                                            |                                                     |                     | co                       | DMMENCEZ À DISCUTER !              |      |
| Pré-messages                                                                            | Jour(s) en ligne forcé(s)                                            | 🗹 Tout                                          |                                                     |                                                       |                                              |                                            |                                                     |                     |                          |                                    |      |
| Connexion sociale                                                                       |                                                                      | 🗹 Lundi 🔽 Samedi                                | ✓ Mardi<br>✓ Dimanche                               | 🗹 Mercredi                                            | 🗹 Jeudi                                      | 🗹 Vendr                                    | edi                                                 |                     |                          |                                    |      |
| 🗶 IP en liste noire                                                                     |                                                                      | Sélectionnez les                                | jours de la semaine po                              | our définir le statut act<br>ient en ligne ou non, le | if du service de cha<br>statut du service d  | t en direct sur "Ei<br>e chat en direct fr | n ligne". De nos jours,<br>ontal sera touiours "E   | que le<br>n ligne". |                          |                                    |      |
| 窗 Nettoyage                                                                             | Heure(s) en ligne forcée(s)                                          | Tout                                            |                                                     |                                                       |                                              | ,                                          |                                                     |                     |                          |                                    |      |
|                                                                                         |                                                                      | 🗹 0h                                            | 🗹 1h                                                | 🗹 2h                                                  | 🗹 3h                                         | 🗹 4h                                       |                                                     |                     |                          |                                    |      |
|                                                                                         |                                                                      | 🗹 5h                                            | 🗹 6h                                                | 🗹 7h                                                  | 🗹 8h                                         | 🗹 9h                                       |                                                     |                     |                          |                                    |      |
|                                                                                         |                                                                      | 🗹 10h                                           | 🗹 11h                                               | 🗹 12h                                                 | 🗹 13h                                        | 🗹 14h                                      |                                                     |                     |                          |                                    |      |
|                                                                                         |                                                                      | 🗹 15h                                           | 🗹 16h                                               | 🗹 17h                                                 | 🗹 18h                                        | 🗹 19h                                      |                                                     |                     |                          |                                    |      |
|                                                                                         |                                                                      | 🗹 20h                                           | 🗹 21h                                               | 🗹 22h                                                 | 🗹 23h                                        |                                            |                                                     |                     |                          |                                    |      |
|                                                                                         |                                                                      | Sélectionnez une<br>que le gestionna<br>ligne". | e heure de la journée p<br>ire du site et le persor | oour définir le statut au<br>nel soient en ligne ou   | tif du service de ch<br>non, le statut du se | at en direct sur "l<br>rvice de chat en a  | En ligne". Pendant ce t<br>lirect frontal sera touj | emps,<br>uurs "En   |                          |                                    |      |

**\*** Boîte de chat sur le back-end :

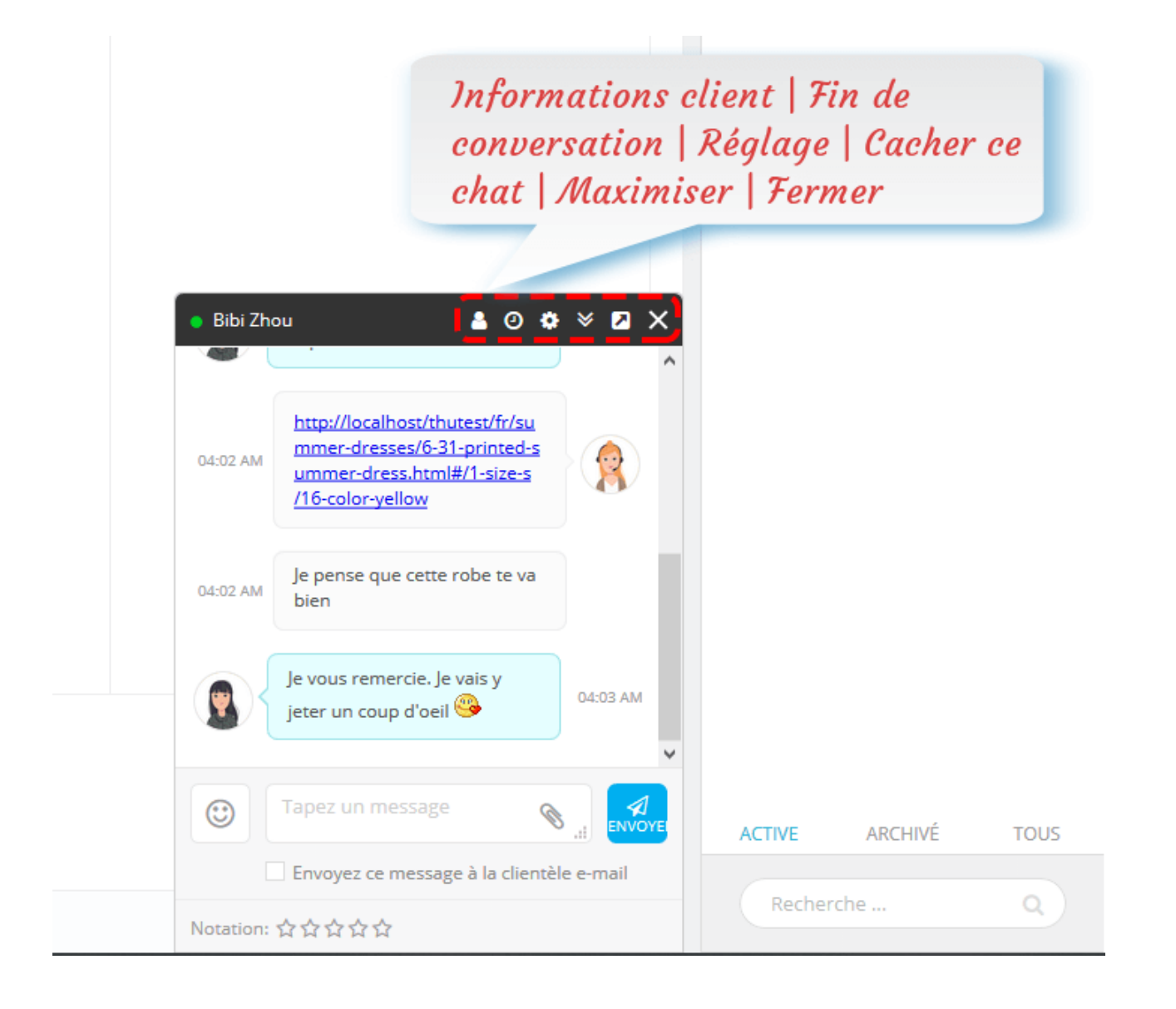

#### \* Boîte de chat maximisée sur le backend :

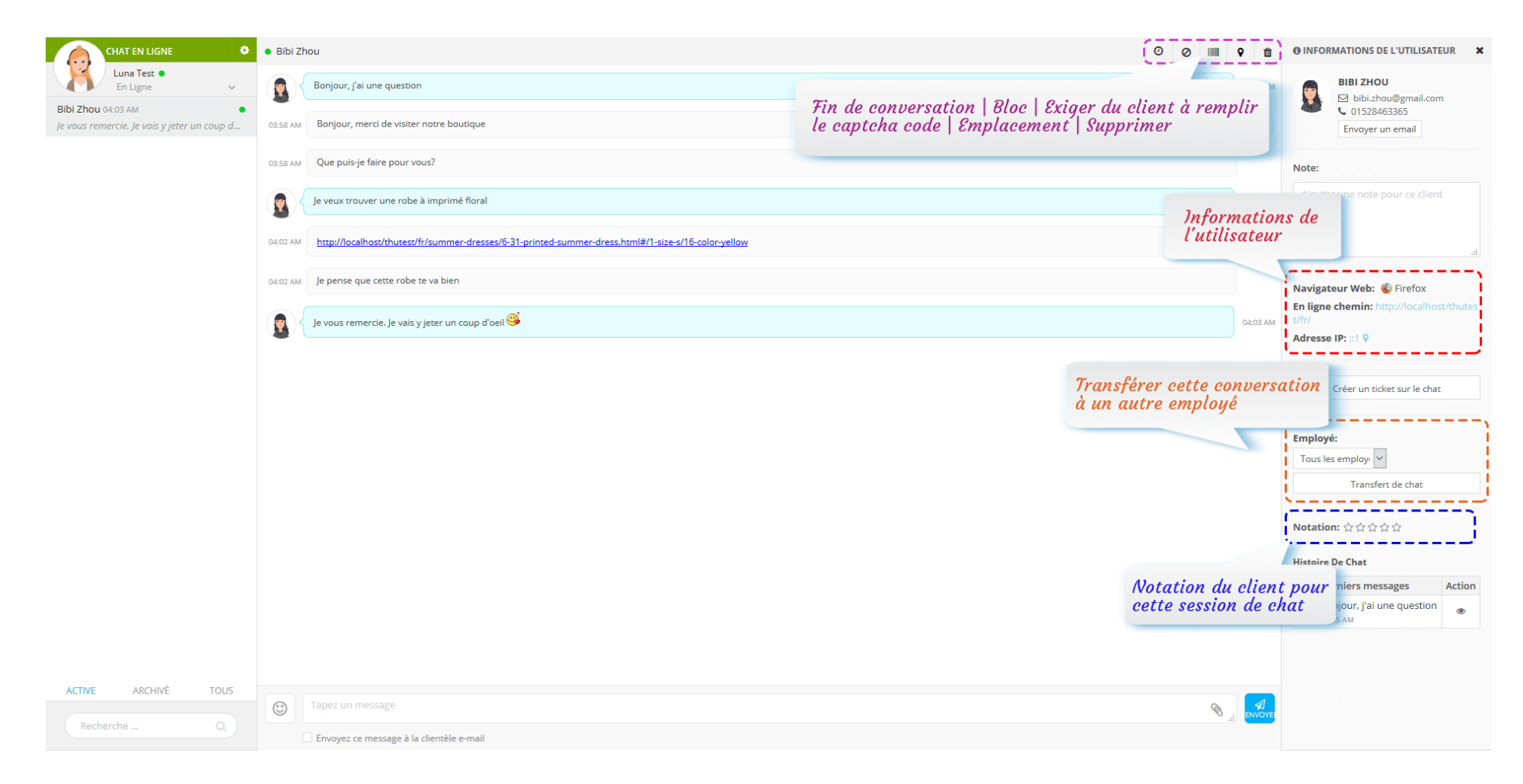

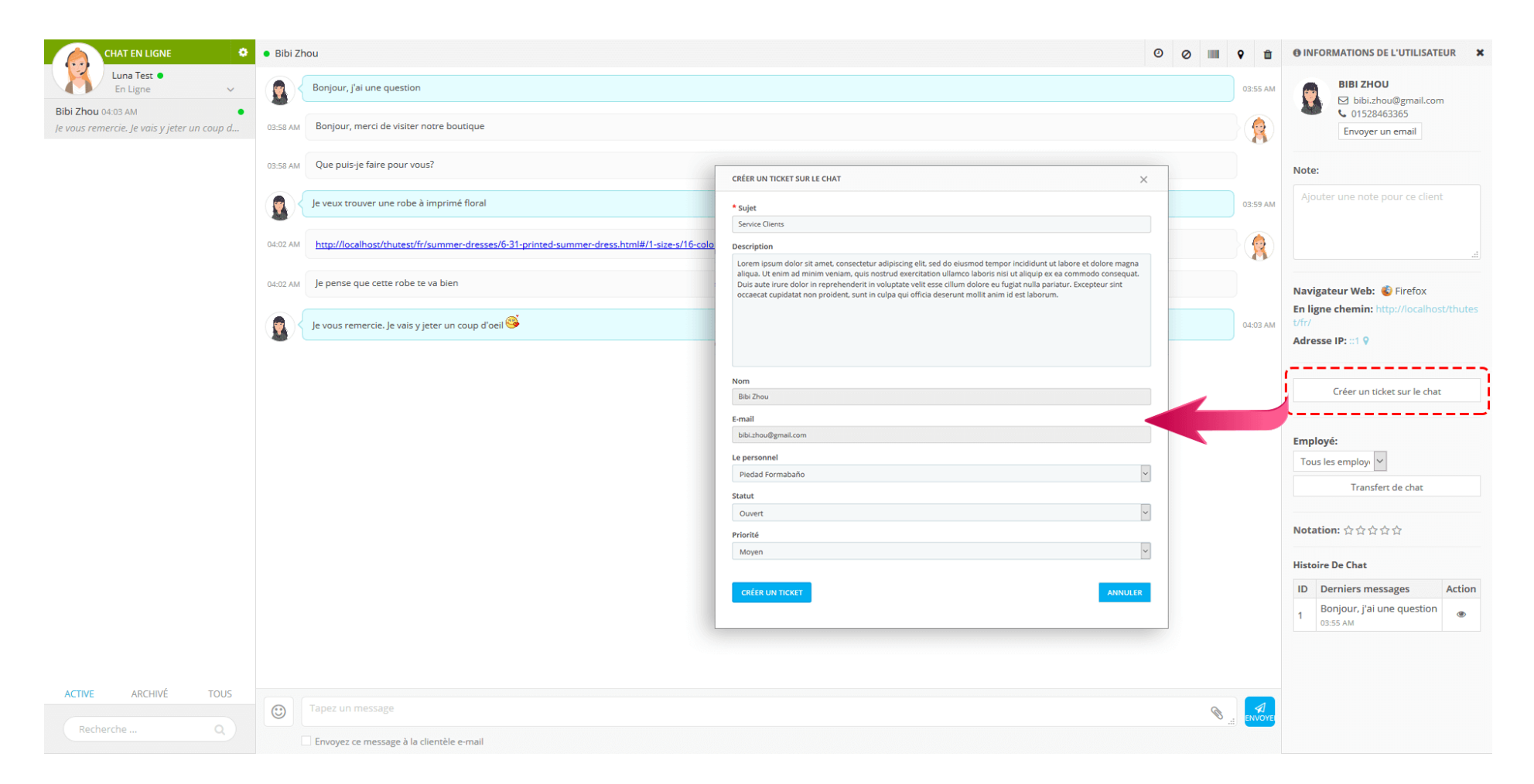

#### Boîte de chat

Activez le chat en direct lorsque : sélectionner quand activer la fonction de chat en direct (tout le temps / uniquement lorsque l'administrateur est en ligne / jamais).

- Partisan de l'info : Vous pouvez choisir d'afficher des informations sur le personnel ou des informations générales sur la boîte de chat.
- Boutique de l'info : Téléchargez le logo de votre boutique, entrez le nom de votre boutique et votre texte d'humeur. Ils s'afficheront sur les boîtes de chat.

| CHAT EN DIRECT DE CONFIGURAT | TION                              |                                               | Chat en direct     | Système de tickets | Les ministères | Les employés |
|------------------------------|-----------------------------------|-----------------------------------------------|--------------------|--------------------|----------------|--------------|
| Les statuts                  | Activez le chat en direct lorsque | Tout le temps                                 |                    |                    |                |              |
| 💬 Fenêtre de discussion      |                                   | Uniquement lorsque l'administrateur est en li | igne               |                    |                |              |
| 🧙 IM                         | Partisan de l'info                | <ul> <li>informations employés</li> </ul>     |                    |                    |                |              |
| La vie privée                |                                   | <ul> <li>Informations générales</li> </ul>    |                    |                    |                |              |
| Champs                       | Boutique logo                     | shop logo.png                                 | Ajouter un fichier |                    |                |              |
| E-mail                       |                                   | Disponible type a imoge: jpg, prig, gij, jpeg |                    |                    |                |              |
| Sécurité                     |                                   | J. Contraction                                |                    |                    |                |              |
| Ø Minutage                   |                                   | Camila Studio                                 |                    |                    |                |              |
| 🖵 Affichage                  |                                   | URBAN CLOTHING                                |                    |                    |                |              |
| 🌲 Son                        |                                   |                                               |                    |                    |                |              |
| 🆔 Réponse automatique        |                                   |                                               | Ŵ                  |                    |                |              |
| Pré-messages                 | * Nom de votre boutique           | ETS-Soft                                      |                    |                    |                |              |
| Social login                 | Humeur                            | Demandez ce que vous voulez!                  |                    |                    | en 🔻           |              |

#### Paramètres de l'avatar :

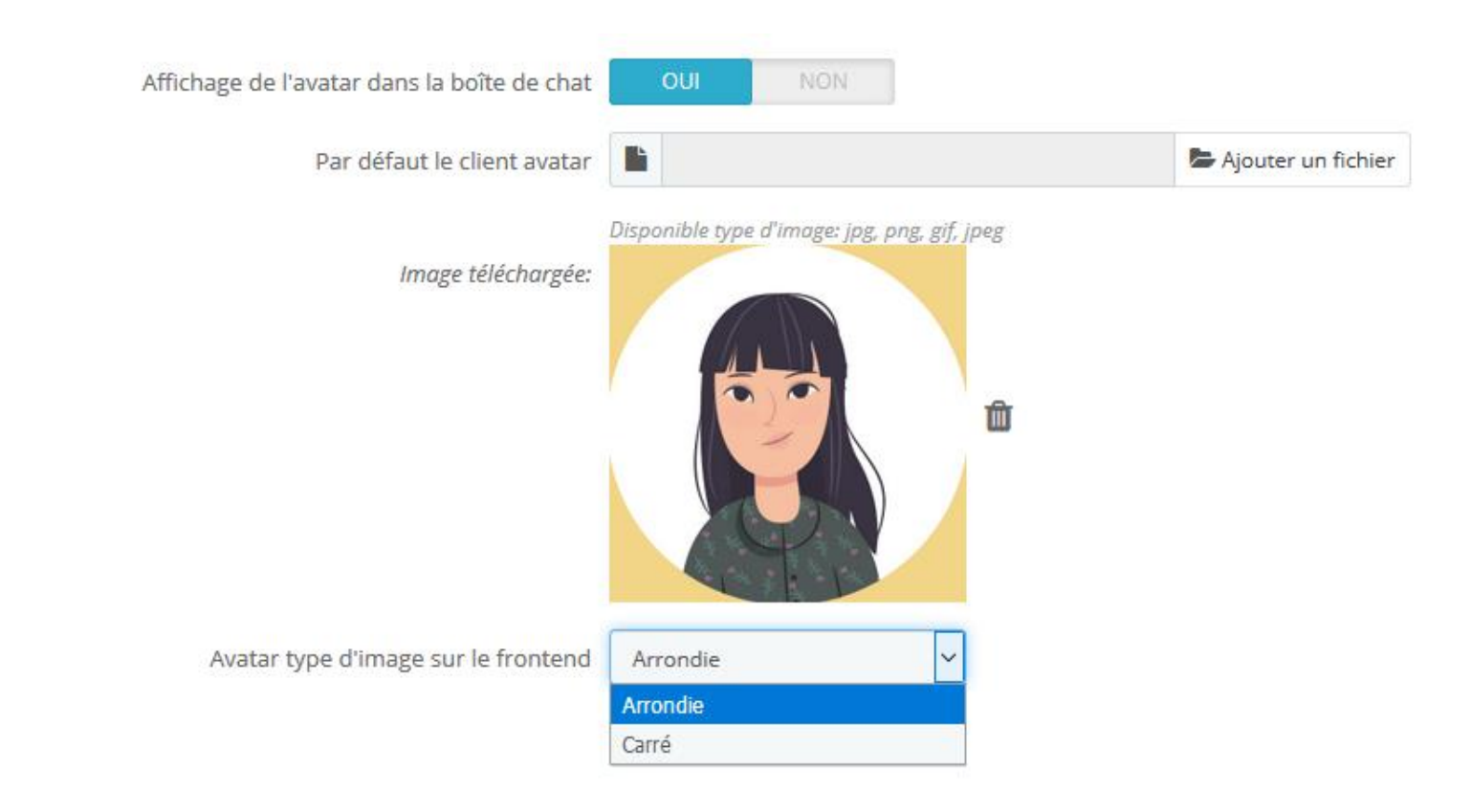

• Paramètres de la boîte de chat

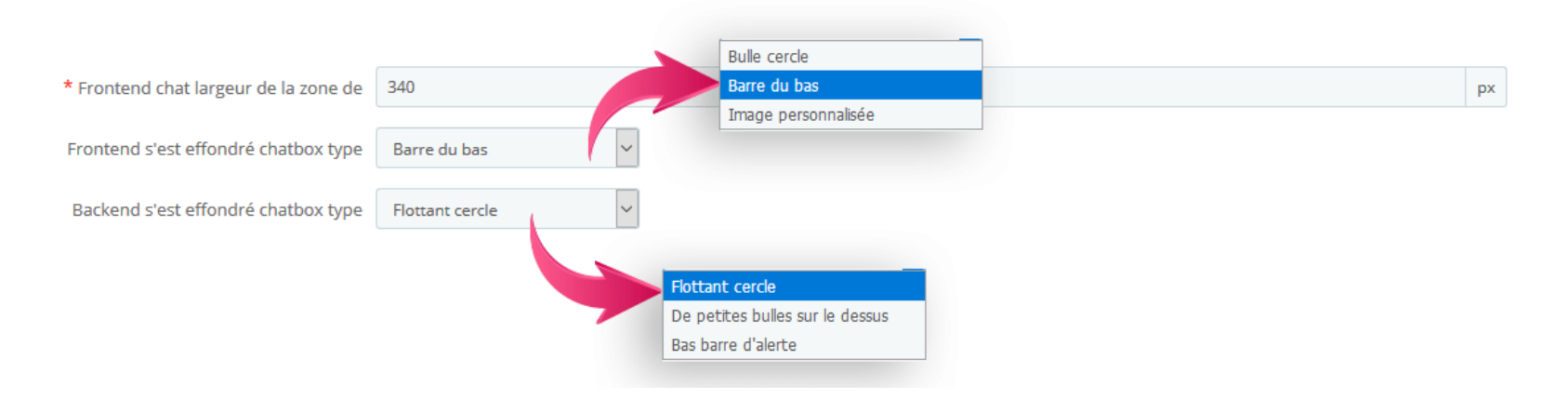

#### • Paramètres du bouton :

| * L'étiquette sur le bouton lorsque vous      | Envoyer                       |
|-----------------------------------------------|-------------------------------|
| discutez                                      |                               |
| * L'étiquette sur le bouton lors de l'édition | Modifier                      |
|                                               |                               |
| * L'étiquette sur le bouton en mode hors      | Envoyer de message hors ligne |
| connexion                                     |                               |
| * L'étiquette sur le bouton pour commencer    | Démarrer un chat!             |
| la discussion en ligne                        |                               |
| Affichage du bouton "Envoyer"                 | OUI NON                       |
| Bouton couleur d'arrière-plan                 | #00aff0                       |
|                                               |                               |
| Bouton couleur d'arrière-plan lorsque hover   | #00dcfa                       |
|                                               |                               |

#### **Autres** :

| Masquer chatbox sur les appareils mobiles          | OUI                     |             |
|----------------------------------------------------|-------------------------|-------------|
| Affichage d'un lien de support à chatbox en<br>bas | OUI NON                 |             |
| Support titre du lien                              | Envoyez-nous un e-mail  | gl 💌        |
| Type de lien                                       | Formulaire de Contact 🗸 |             |
|                                                    | Formulaire de Contact   |             |
|                                                    | Lien personnalisé       |             |
|                                                    |                         | Enregistrer |

#### IM

 Activer les 2 étapes pour lancer le chat : si vous activez cette option, lorsque les clients de commencer à discuter, ils sont seulement requis pour entrer dans un seul message pour démarrer le chat. Après le premier message, les clients vont voir cette notification et d'entrer leurs informations pour continuer à chatter comme normal.

|                        | Camila Studio<br>Demandez ce que vous voulez! |  |
|------------------------|-----------------------------------------------|--|
| alut à tou<br>ous vous | s nous sommes en ligne! Pouvons-<br>alder?    |  |
| Votre no               | m *                                           |  |
| E-mail *               |                                               |  |
| Numéro                 | de téléphone *                                |  |
| Tapez ur               | n message                                     |  |
|                        | 4                                             |  |
|                        | DÉMARRER UN CHAT!                             |  |

|                                       | supplémentaires, pour commencer<br>discuter |
|---------------------------------------|---------------------------------------------|
| CHAT AVEC NOUS 🛛 🛛 🔁                  |                                             |
| Camila Studio                         | Votre nom *                                 |
| Demandez ce que vous voulez!          | E-mail *                                    |
| à tous nous sommes en ligne! Pouvons- |                                             |
| s vous aider?                         | Numéro de téléphone *                       |
| z un message                          | Tapez un message                            |
|                                       |                                             |
| DÉMARRER UN CHAT!                     | DÉMARRER UN CHAT!                           |
| voyez-nous un e-mail                  | Envoyez-nous un e-mail                      |

Normal

# 2 étapes pour lancer le chat

and the

Camila Studio 🔹

plaît entrer des informations

Demandez ce que vous voulez!

Désolé pour ce désagrément, mais s'il vous

× 🗵

• Caractéristiques de la boîte de chat :

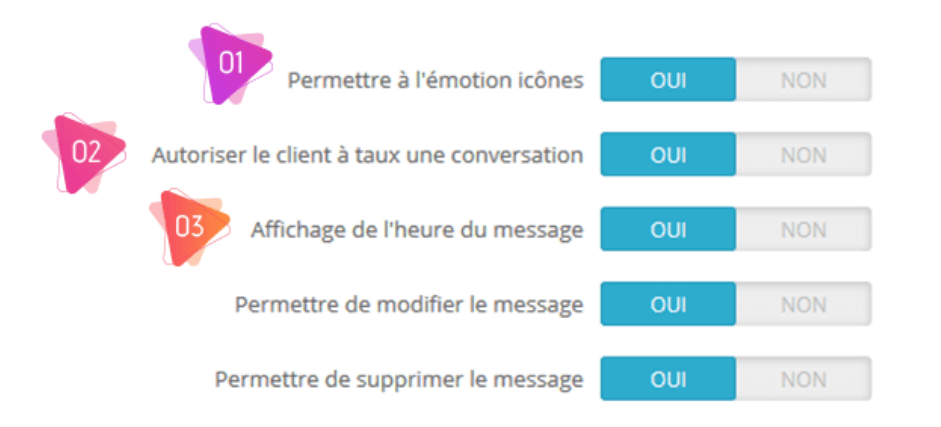

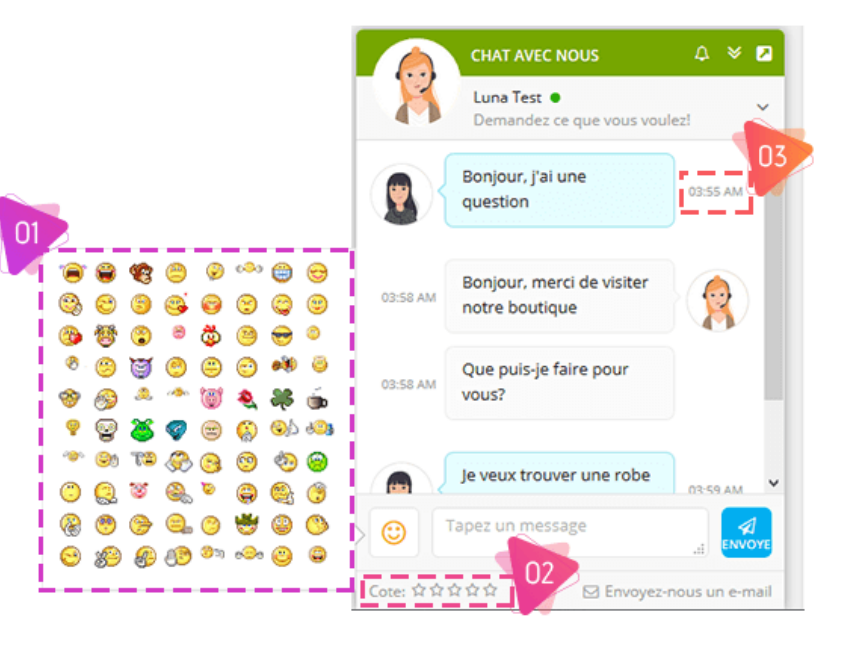

Paramètres du message :

| * Nombre de messages                                                      | 10                                                                                                    |    |
|---------------------------------------------------------------------------|----------------------------------------------------------------------------------------------------|----|
|                                                                           | Le nombre de messages affichés par Ajax charge                                                                  |    |
| * La longueur du Message                                                  | 500                                                                                                    |    |
|                                                                           | La longueur Maximum du message compté par personnage                                                            |    |
| Appuyez sur la touche "Entrée" pour envoyer<br>un message                 | OUI NON                                                                                                    |    |
| Permettre à l'administrateur d'envoyer un<br>message au client par e-mail | OUI NON                                                                                                    |    |
| Permettre aux clients de voir les derniers<br>messages                    | OUI NON                                                                                                    |    |
| Le personnel d'accepter ou de refuser de chat                             | OUI NON                                                                                                    |    |
|                                                                           | Les employés doivent accepter ou refuser la clientèle de la session de chat                                     |    |
| Permettre aux clients de télécharger le fichier                           | OUI NON                                                                                                    |    |
| Max la taille du fichier de téléchargement                                | 8                                                                                                    | MB |
|                                                                           | Limitée à deux chat en direct et le système de billetterie. Laissez ce champ vide pour ignorer cette limitation |    |
| Nombre Maximum de fichiers que le client                                  | 100                                                                                                    |    |
| peut télécharger par conversation                                         | Laissez ce champ vide pour ignorer cette limitation                                                             |    |

Pour l'option « **Le personnel d'accepter ou de refuser de chat** », lorsqu'un client commence une nouvelle session de chat, votre personnel doit cliquer manuellement sur le bouton « Accepter » pour commencer à répondre.

| 🔹 Bibi Zhou 🔒 🌣 🛛 🗙                      |
|------------------------------------------|
| Bonjour, j'ai une question 03:55 AM      |
|                                          |
|                                          |
|                                          |
|                                          |
|                                          |
| Accepter Baisse                          |
| Tapez un message                         |
| Envoyez ce message à la clientèle e-mail |
| Notation: አአአአ                           |

## La vie privée

• Coordonnées du client : Vous pouvez autoriser vos clients à mettre à jour leurs informations de contact même après le début du

chat.

Permettre aux clients de mettre à jour leurs

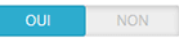

coordonnées Permettre aux clients de mettre à jour leurs nom, prénom, téléphone, e-mail quand le chat a été commencé

|          | CHAT AVEC NOUS                               |                                         |          |
|----------|----------------------------------------------|-----------------------------------------|----------|
| X        | Luna Test ●<br>Demandez ce que vous voulez!  |                                         | C        |
|          | Bonjour, j'al une question                   |                                         | 03:55 AM |
| 03:58 AM | Bonjour, merci de visiter notre boutique     |                                         |          |
|          | CHAT AVEC NOUS                               |                                         | V 🗘 👻 🖈  |
| X        | Luna Test. ●<br>Demandez ce que vous voulez! |                                         | ^        |
| Bibi Zh  | ou                                           |                                         |          |
| bibi.zh  | ou@gmail.com                                 |                                         |          |
| 01528    | 163365                                       |                                         |          |
| MISE À   | JOUR                                         | Les clients peuvent mettre à jour leurs |          |
| <u></u>  |                                              | informations de contact                 |          |

**Des états du message** : Vous pouvez sélectionner les statuts à afficher dans la boîte de chat.

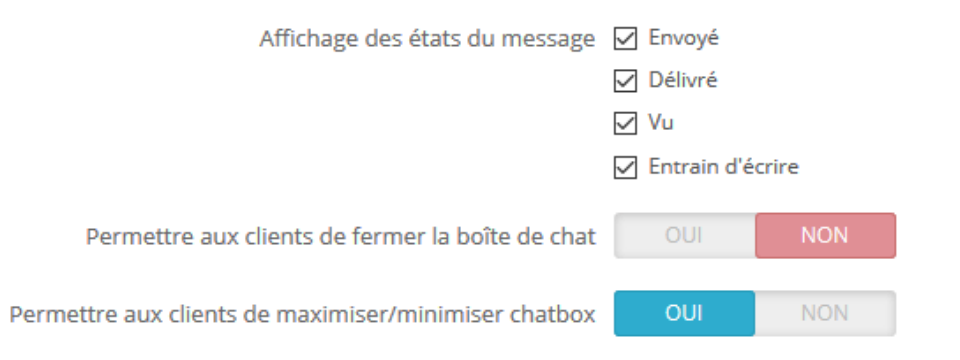

#### Champs

• Champs de la boîte de chat : Avant de discuter, les clients devront fournir les informations suivantes :

| Chat champs de la boîte de | Nom                                                                                                    |
|----------------------------|----------------------------------------------------------------------------------------------------|
|                            | E-mail                                                                                                    |
|                            | ✓ Téléphone                                                                                                    |
|                            | Les services                                                                                                    |
|                            | Message                                                                                                    |
|                            | E-mail est toujours nécessaire lorsque vous êtes hors ligne. Message est un champ obligatoire. Nom, prénom, email et téléphone sont<br>automatiquement remplis si le client est connecté |
| Les champs obligatoires    | Nom                                                                                                    |
|                            | E-mail                                                                                                    |
|                            | ✓ Téléphone                                                                                                    |
|                            | ✓ Les services                                                                                                    |
|                            | Message                                                                                                    |
|                            | Les champs qui n'acceptent pas de valeur vide                                                                                                    |

 Envoyer un lien de produit via une boîte de chat : Si votre client commence à discuter sur une page de détail du produit, il peut envoyer le lien du produit avec le premier message.

| Envoyez ce lien                  | OUI NON                                                                                                    |
|----------------------------------|----------------------------------------------------------------------------------------------------|
|                                  | Permettre aux clients d'envoyer le lien du produit lorsque les clients de commencer à discuter sur la page détails du<br>produit |
| Exiger lien du produit           | OUI NON                                                                                                    |
| Nom du produit couleur           | #2fb5d2                                                                                                    |
| Des prix des produits de couleur | #f39d72                                                                                                    |

Accueil / Women / Tops / Blouses / Blouse

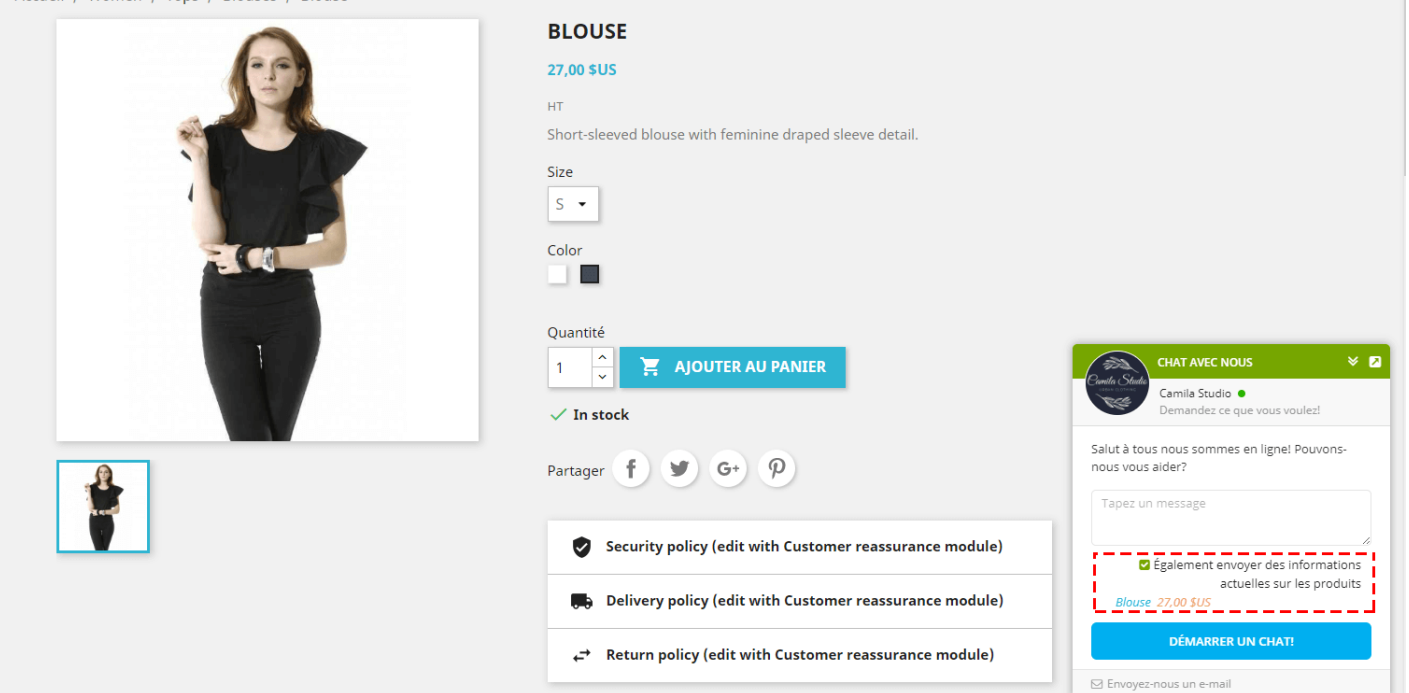

#### Email

Sur cet onglet, vous pouvez configurer le mode de réception du courrier électronique lorsque vous ou votre personnel êtes hors ligne.

 Répertoire Admin : Lorsque ce champ est saisi, le bouton « Connexion au back-office » apparaît sur le courrier électronique envoyé à l'administrateur. Si ce champ est vide, le bouton n'apparaîtra pas.

| Envoyer un email à l'admin en mode<br>hors connexion | OUI NON                                                                                          |
|------------------------------------------------------|--------------------------------------------------------------------------------------------------|
| Mail                                                 | Atelier e-mail                                                                                   |
|                                                      | ✓ Tous les employés                                                                              |
|                                                      | E-mails personnalisés                                                                            |
| Mail when                                            | Envoyer un e-mail de notification à l'administrateur lorsque le client envoie le premier message |
|                                                      | l'administrateur étant hors ligne.                                                               |
| Répertoire Admin                                     | admin12                                                                                          |
|                                                      | http://localhost/thutest/[admin-directory]                                                       |

#### Security

**LIVE CHAT, FORMULAIRE DE CONTACT ET SYSTEME DE TICKETS** est implémenté avec des couches multi-sécurité qui vous permettent d'activer différents niveaux de sécurité pour que votre conversation se débarrasse du spam et des attaquants. Vous pouvez choisir quand demander Captcha et le type d'image Captcha sur cet onglet.

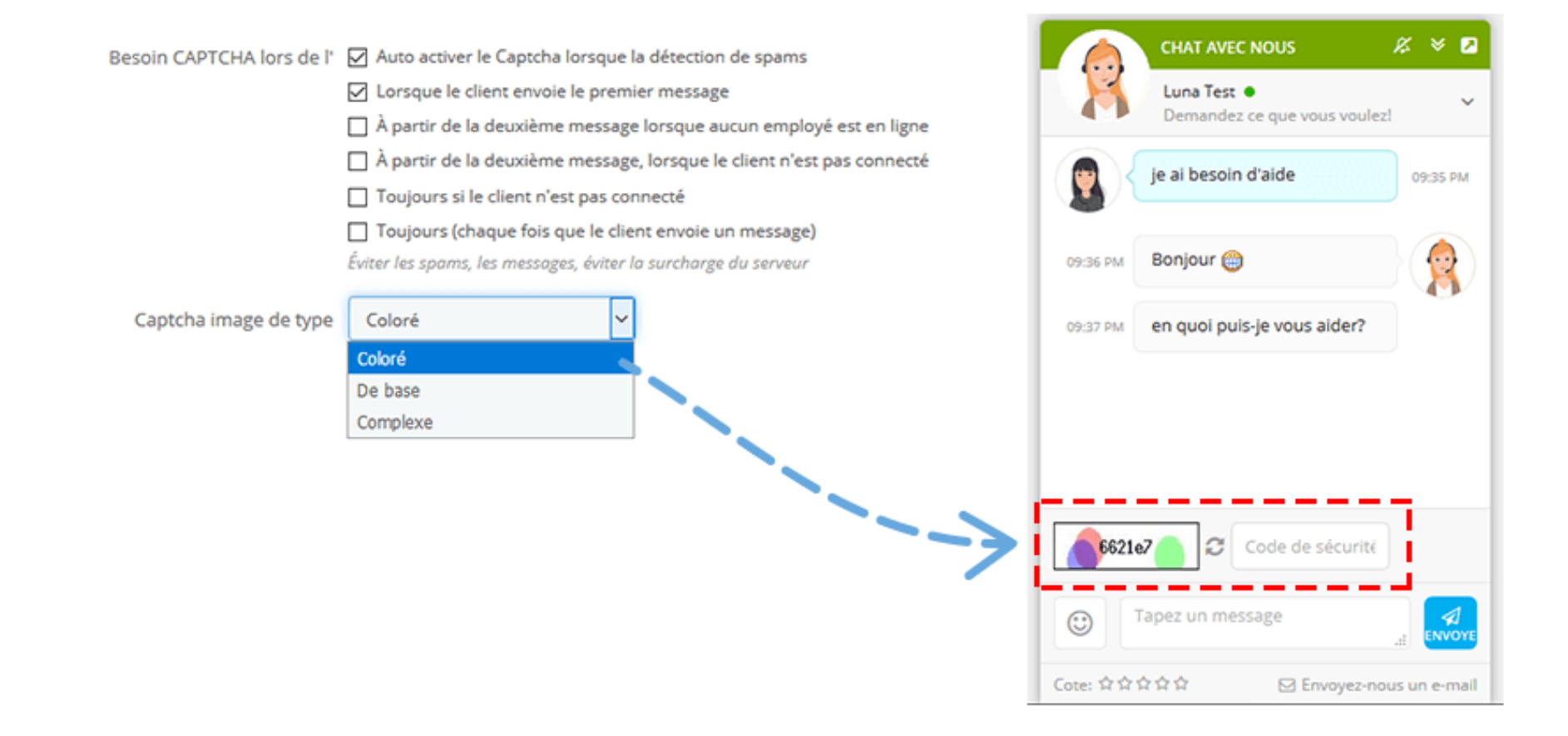

#### Calendrier

#### • Ouverture automatique de la zone de discussion :

| Ouverture automatique de la zone<br>de discussion                                                | OUI NON                                                                                                    |            |  |  |  |
|--------------------------------------------------------------------------------------------------|----------------------------------------------------------------------------------------------------|------------|--|--|--|
| Temps de retard pour ouvrir la<br>boîte de chat                                                  | 10                                                                                                    | seconde(s) |  |  |  |
|                                                                                                  | Retarder le temps pour ouvrir automatiquement la boîte de chat. Laissez le champ vide pour ouvrir la boîte de chat<br>immédiatement lorsque le client arrive sur le site Web |            |  |  |  |
| Seule ouverture automatique de la<br>zone de discussion lors de<br>l'administrateur est en ligne | OUI NON                                                                                                    |            |  |  |  |

La vitesse de rafraîchissement : Après la vitesse de rafraîchissement totale du frontend et du backend, s'il n'y a aucune action pendant ce temps, le message sera marqué comme « hors ligne ».

Par exemple : vitesse de rafraîchissement de l'interface = 10 000 ms (10 secondes) ; Vitesse de rafraîchissement de backend = 10 secondes. => Après 20 secondes sans aucune action, l'état du message devient « Hors ligne » avec une couleur gris foncé. \* La vitesse de rafraîchissement de l'interface

e 3000

3000 ms est recommandé. L'augmentation de cette valeur peut réduire la charge de votre serveur, mais il va ralentir la vitesse de communication

ms

ms

Auto optimiser le frontend de la vitesse de rafraîchissement

\* La vitesse de rafraîchissement de backend

3000

OUI

NON

3000 ms est recommandé. L'augmentation de cette valeur peut réduire la charge de votre serveur, mais il va ralentir la vitesse de communication

Auto optimiser le backend de la vitesse de rafraîchissement

#### **Autres** :

| * Met automatiquement en pause                                                      | 10                                | minute(s) |
|-------------------------------------------------------------------------------------|-----------------------------------|-----------|
| client de chat si elles ne sont pas<br>actives dans                                 |                                   |           |
| Fin de conversation<br>automatiquement si il n'y a pas de<br>nouveaux messages dans | 60                                | minute(s) |
|                                                                                     | Vous pouvez laisser ce champ vide |           |
| Temps d'attente estimé                                                              | 5                                 | minute(s) |

Vous pouvez laisser ce champ vide

### Display

| Accès rapide  Q Red Modules / ets_livechat / / Cont Configurer Chat En Direct Et Le Systèm | ercher<br><sup>igurer</sup><br>e De Billetterie                                  |                                                                     | Pre                                              | <ul> <li>All shops</li> <li>All shops</li> <li>C</li> <li>C</li></ul> | • 🖗 😰 🙆            | CHAT EN LIGNE 2<br>Camila Studio •<br>En Ligne •<br>Jimmy 09:35 PM<br>je di besoin d'aide | • |
|--------------------------------------------------------------------------------------------|----------------------------------------------------------------------------------|---------------------------------------------------------------------|--------------------------------------------------|----------------------------------------------------------------------------------------------------|--------------------|-------------------------------------------------------------------------------------------|---|
| ≁ Tableau de bord 🧳                                                                        | Les billets <b>Paramètres O</b> Aider                                            |                                                                     |                                                  |                                                                                                    |                    | Bibi Zhou 04:03 AM<br>Je vous remercie. Je vais y jeter un cou                            |   |
| CHAT EN DIRECT DE CONFIGURA                                                                | ITION                                                                            |                                                                     | Chat en direct Systè                             | me de billetterie Les minis                                                                                                    | tères Les employés |                                                                                           |   |
| Les statuts                                                                                | Affichage de la boîte de chat sur ces pages                                      |                                                                     |                                                  |                                                                                                    |                    |                                                                                           |   |
| 💬 Boîte de Chat                                                                            | seulement Catégorie                                                              | Sélectic                                                            | nnez les pages                                   | pour afficher                                                                                                    |                    |                                                                                           |   |
| n IM                                                                                       | Produit<br>CMS<br>Autres pages                                                   | la boîi                                                             | te de chat sur l                                 | e front office                                                                                                    |                    |                                                                                           |   |
| La vie privée                                                                              |                                                                                  | ~                                                                   |                                                  |                                                                                                    |                    |                                                                                           |   |
| 🗃 Champs                                                                                   | Groupe de clients Tous<br>Visiteur<br>Invité                                     |                                                                     |                                                  |                                                                                                    |                    |                                                                                           |   |
| 🔄 E-mail                                                                                   | Client<br>Sélectionnez le g                                                      | roupe de clients aui peuvent utiliser la foncti                     | on de chat en direct                             |                                                                                                    |                    |                                                                                           |   |
| Security                                                                                   | Conversation de type liste Fixe                                                  | Sélei                                                               | ctionnez commi                                   | ent afficher la                                                                                                    | liste              |                                                                                           | j |
| O Calendrier                                                                               | Affichage de chat sur le backend de la planche                                   | NON de                                                              | conversation                                     | sur le back-of                                                                                                    | fice               |                                                                                           |   |
| 🖵 Affichage                                                                                | de bord                                                                          |                                                                     |                                                  |                                                                                                    |                    |                                                                                           |   |
| 🌲 Son                                                                                      | Support de l'affichage des liens sur le bloc de 📄 Barre latéral<br>Barre latéral | e de gauche<br>e de droite                                          |                                                  |                                                                                                    |                    |                                                                                           | j |
| Réponse automatique                                                                        | ☑ Le pied de p                                                                   | age<br>n supérieure                                                 |                                                  |                                                                                                    |                    |                                                                                           |   |
| Pré-messages                                                                               | Personnalise     Pour willier "on                                                | crochet                                                             | amBlackSupport"), sur la fichiar tal aù          | ous souhaitas affichar las lians da su                                                                                                    | nnort de bloc      |                                                                                           | j |
| Social login                                                                               |                                                                                  |                                                                     | nnoiseappore y sur le jienner en ou v            | ous sourrance officier nes ners ac su                                                                                                    | oport de bloch     |                                                                                           |   |
| × IP en liste noire                                                                        | PRODUITS                                                                         | NOTRE SOCIÉTÉ                                                       | VOTRE COMPTE                                     | CENTRE DE                                                                                                    |                    |                                                                                           |   |
| Nettoyage                                                                                  | Promotions<br>Nouveaux produits<br>Meilleures ventes                             | Delivery<br>Legal Notice<br>Terms and conditions of use             | Informations personnelles<br>Commandes<br>Avoirs | SUPPORT<br>Le support technique                                                                                                    |                    | ACTIVE ARCHIVÉ TOUS                                                                       |   |
|                                                                                            |                                                                                  | About us<br>Secure payment<br>Contactez-nous<br>sitemap<br>Magasins | Adresses<br>Bons de réduction                    |                                                                                                    | Enregistrer        | Recherche Q                                                                               |   |
| <b>©</b> PARAMÈTRES                                                                        |                                                                                  | © 2019 - Logiciel e-                                                | :ommerce par PrestaShop™                         |                                                                                                    |                    |                                                                                           |   |

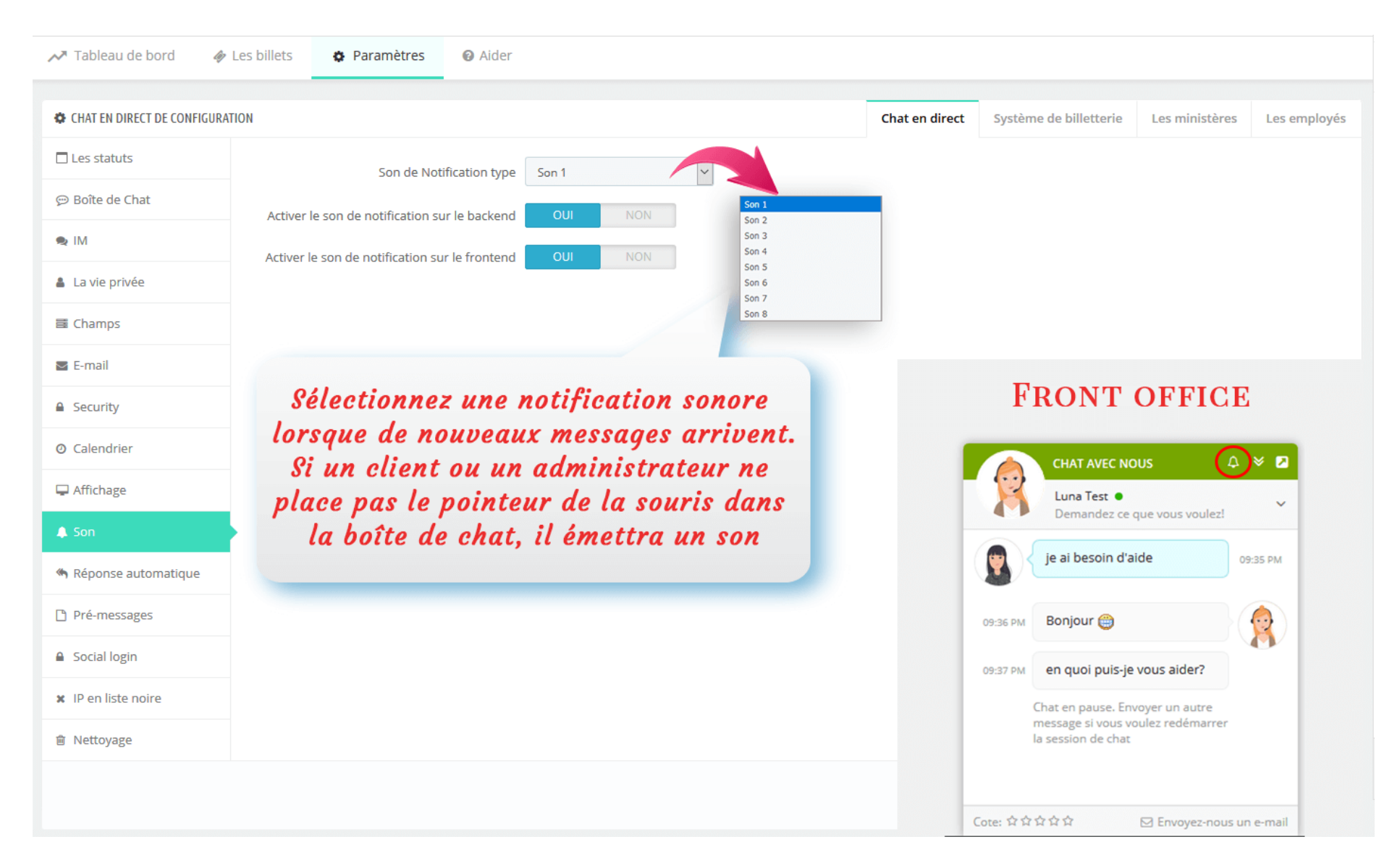

#### Son

#### Réponse automatique

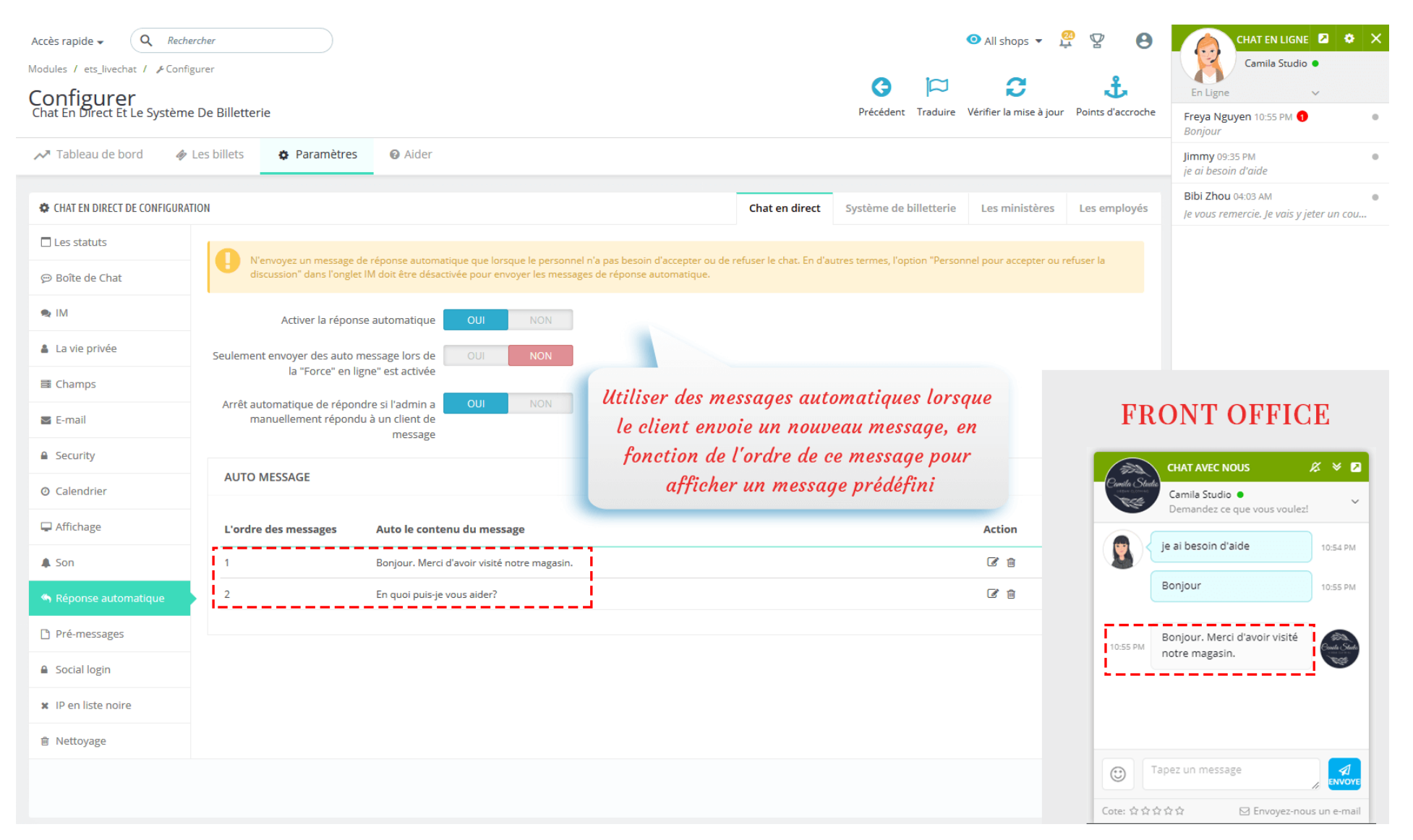

#### Pré-messages

| Accès rapide  Q Recher Modules / ets_livechat /  Configurer Chat En Direct Et Le Système | cher<br>urer<br>De Billetterie        |                                                                          |                | A A Précédent Traduire Vérifi | Il shops 👻 🖗 😵 <table-cell> <table-cell> 🔁 🛃 🖓 🖓 🖓 🖓 🖓 🖓 🖓 🖓 🖓 🖓 🖓 🖓 🖓</table-cell></table-cell> | CHAT EN LIGNE A X                        |
|------------------------------------------------------------------------------------------|---------------------------------------|--------------------------------------------------------------------------|----------------|-------------------------------|--------------------------------------------------------------------------------------------------|------------------------------------------|
| ✓ Tableau de bord                                                                        | es billets 🛛 🚯 Paramètres             | <b>⊘</b> Aider                                                           |                |                               |                                                                                                  | Freya Nguyen 10:55 PM<br>Bonjour         |
| Vous êtes en mode multi-m                                                                | agasins: toute modification aura un i | mpact sur toutes vos boutiques, ou chaque boutique de l'actif du groupe. |                |                               |                                                                                                  | Jimmy 09:35 PM  je ai besoin d'aide      |
|                                                                                          |                                       |                                                                          |                |                               |                                                                                                  | Bibi Zhou 04:03 AM                       |
| CHAT EN DIRECT DE CONFIGURATI                                                            | ON                                    |                                                                          | Chat en direct | Système de billetterie Le     | es ministères Les employés                                                                       | Je vous remercie. Je vais y jeter un cou |
| Les statuts                                                                              | Activer la pré-fai                    | es un message OUI NON                                                    |                |                               |                                                                                                  |                                          |
| 💬 Boîte de Chat                                                                          |                                       |                                                                          |                |                               |                                                                                                  |                                          |
| 🙊 IM                                                                                     | PRÉ-FAITES UN MESSAGE                 |                                                                          |                |                               | <b>•</b>                                                                                         |                                          |
| 🛔 La vie privée                                                                          | Code court                            | Le contenu du Message                                                    |                | A                             | ction                                                                                            |                                          |
| Champs                                                                                   | M501                                  | Bienvenue dans notre magasin                                             |                | a L Consta                    |                                                                                                  |                                          |
| E-mail                                                                                   | M502                                  | En quoi puis-je vous aider?                                              |                | • J.Smith                     |                                                                                                  |                                          |
| Security                                                                                 |                                       |                                                                          |                | Bonjour                       | 11:38 PM                                                                                         |                                          |
| <ul> <li>Calendrier</li> </ul>                                                           | Util                                  | iser un message prédéfini                                                |                |                               |                                                                                                  |                                          |
| 🖵 Affichage                                                                              | рои                                   | gagner du temps pour les                                                 |                |                               |                                                                                                  |                                          |
| A Son                                                                                    | /                                     | mêmes messages                                                           |                |                               |                                                                                                  |                                          |
| Réponse automatique                                                                      |                                       | · · · · · · · · · · · · · · · · · · ·                                    |                |                               |                                                                                                  |                                          |
| Pré-messages                                                                             |                                       |                                                                          |                |                               |                                                                                                  |                                          |
| Social login                                                                             |                                       |                                                                          |                | () MS0                        |                                                                                                  | ACTIVE ARCHIVÉ TOUS                      |
| X IP en liste noire                                                                      |                                       |                                                                          |                | Bienvenue dans no             | tre magasin                                                                                      |                                          |
| A Nattavaga                                                                              |                                       |                                                                          |                | En quoi puis-je vou           | s aider?                                                                                         | Kecherche Q                              |

#### IP en liste noire

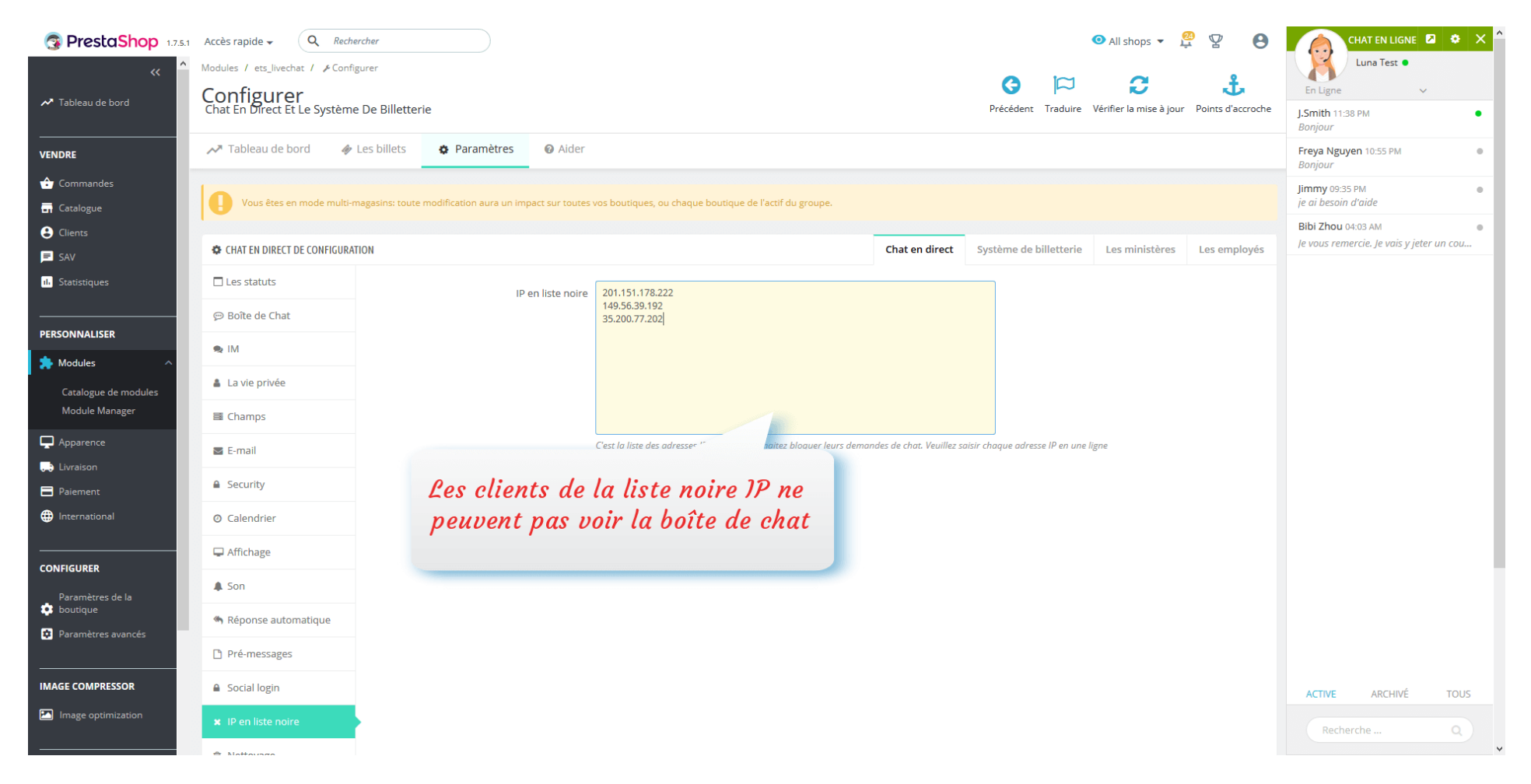

#### Nettoyage

| Accès rapide 🗸 🔍 🧟 Rec                    | chercher       |                        |                         |                                                        |                |                          |                  |             | O All shops ▼           | <mark>@</mark> 🖞 | 8    | CHAT EN LIGNE 🛛 🌣 🗙                          |
|-------------------------------------------|----------------|------------------------|-------------------------|--------------------------------------------------------|----------------|--------------------------|------------------|-------------|-------------------------|------------------|------|----------------------------------------------|
| Modules / ets_livechat / &Con             | onfigurer      |                        |                         |                                                        |                |                          | 0                |             | a                       | 2                |      | Luna Test •                                  |
| Configurer<br>Chat En Direct Et Le Systèr | me De Billette | rie                    |                         |                                                        |                |                          | Précédent        | Traduire    | Vérifier la mise à jour | r Points d'accre | oche | En Ligne V                                   |
|                                           |                |                        |                         |                                                        |                |                          |                  |             |                         |                  |      | - (% 0sQ97n_simg_d0daf0_800x1200_max.jpg) (0 |
| A Tableau de bord                         | Les billets    | Paramètres             | <ul><li>Aider</li></ul> |                                                        |                |                          |                  |             |                         |                  |      | Freya Nguyen 10:55 PM<br>Bonjour             |
| CHAT EN DIRECT DE CONFIGU                 | RATION         |                        |                         |                                                        |                | Chat en direct           | Système de       | billetterie | Les ministères          | Les employ       | és   | Jimmy 09:35 PM                               |
| Les statuts                               | _ []           | Des conversa           | tions claires           | Tout                                                   | 🗎 Des cor      | nversations claires      |                  |             |                         |                  |      | Bibi Zhou 04:03 AM                           |
| 💬 Boîte de Chat                           |                |                        |                         |                                                        |                |                          |                  |             |                         |                  |      | Je vous remercie. Je vais y jeter un cou     |
| 🗙 IM                                      |                | Supprimer dernieres pi | eces Jointes:           | *Remarque: Cette action va supprimer les pièces ioint  | Supprir        | mer les pièces jointes   | a da billattaria |             |                         |                  |      |                                              |
| 🌲 La vie privée                           | Ĺ              |                        |                         | - Renargue. Cette action va supprimer les pieces joint | es de deux chi | at en anect et le system | e de billetterre | i           |                         |                  |      |                                              |
| Champs                                    |                |                        |                         |                                                        |                |                          |                  |             |                         |                  |      |                                              |
| 🔄 E-mail                                  |                |                        |                         |                                                        |                |                          |                  |             |                         |                  |      |                                              |
| Security                                  |                |                        |                         |                                                        |                |                          |                  |             |                         |                  |      |                                              |
| <ul> <li>Calendrier</li> </ul>            |                |                        |                         |                                                        |                |                          |                  |             |                         |                  |      |                                              |
| Affichage                                 |                |                        |                         |                                                        |                |                          |                  |             |                         |                  |      |                                              |
| 🌲 Son                                     |                |                        |                         |                                                        |                |                          |                  |             |                         |                  |      |                                              |
| 🦘 Réponse automatique                     |                |                        |                         |                                                        |                |                          |                  |             |                         |                  |      |                                              |
| Pré-messages                              |                |                        |                         |                                                        |                |                          |                  |             |                         |                  |      |                                              |
| Social login                              |                |                        |                         |                                                        |                |                          |                  |             |                         |                  |      |                                              |
| × IP en liste noire                       |                |                        |                         |                                                        |                |                          |                  |             |                         |                  |      |                                              |
| Nettoyage                                 |                |                        |                         |                                                        |                |                          |                  |             |                         |                  |      | ACTIVE ARCHIVÉ TOUS                          |
|                                           |                |                        |                         |                                                        |                |                          |                  |             |                         |                  |      | Recherche Q                                  |

#### Social login

Vos clients peuvent facilement démarrer une session de discussion avec la fonctionnalité de connexion sociale. Notre module prend désormais en charge les réseaux sociaux les plus populaires : les identifiants Facebook, Google et Twitter. Pour chaque réseau, ce module fournit une URL de redirection ou une URL de rappel prédéfinies pour vous aider à obtenir facilement la paire de clés de votre API de réseau social.

| <ul> <li>Calendrier</li> </ul>     | Connexion avec Google           | OUI NON                                                                                    |                                                                 |
|------------------------------------|---------------------------------|--------------------------------------------------------------------------------------------|-----------------------------------------------------------------|
| 🖵 Affichage                        | * Google ID de l'Application    | 205524585721-3o1mg1vro8vu3c2llhpepb9vhcdhaqid.apps.googleusercontent.com                   |                                                                 |
| 🌲 Son                              |                                 | Où puis-je trouver cette info?                                                             |                                                                 |
| Réponse automatique                | * Google Application Secret     | GkQDGP_fy_vIrygCCRWws9SV                                                                   | CHAT AVEC NOUS 🛛 🗸 🔽                                            |
| Pré-messages                       | Redirect URI                    | http://localhost/thutest/fr/module/ets_livechat/callback                                   | Camila Studio  Camila Studio Demandez ce que vous voulez!       |
| Social login     IP en liste noire |                                 | Copiez et collez ce Redirect URI pour obtenir votre réseau social API paire de clés        | Salut à tous nous sommes en ligne! Pouvons-<br>nous vous aider? |
| <ul> <li>Nettoyage</li> </ul>      | Connexion avec Twitter          | OUI NON                                                                                    | Votre nom *                                                     |
|                                    | * Twitter ID de l'Application   | q6AWCal2jsKtyp74JHabP3HRy                                                                  | E-mail *                                                        |
|                                    |                                 | Où puis-je trouver cette info?                                                             | Numéro de téléphone *                                           |
|                                    | * Application Twitter De Secret | 2dDtZFZN5fgQjcRWV49PgTABLcKlf0l8aRsujTDKVwSuEvXVi1                                         | Ou connectez-vous avec 🛛 🕤 💆                                    |
|                                    | URL de Callback                 | Où puis-je trouver cette info?<br>http://localhost/thutest/fr/module/ets_livechat/callback | Code de sécurité                                                |
|                                    |                                 | Copiez et collez cette URL de Callback pour obtenir votre réseau social API paire de clés  | Tapez un message                                                |
|                                    |                                 |                                                                                            | DÉMARRER UN CHATI                                               |
|                                    |                                 |                                                                                            | Envoyez-nous un e-mail                                          |

#### **1.2.** Configuration du Formulaire de contact et Système de ticket

La fonction de ticket permet aux clients de vous contacter par le biais des billets même si votre chat n'est pas disponible. **LIVE CHAT, FORMULAIRE DE CONTACT ET SYSTÈME DE TICKETS** peut permettre au client de sélectionner le service d'envoi du ticket, ce qui l'aidera à obtenir des réponses rapides, précises et utiles dans un court laps de temps.

Vous pouvez créer un nombre illimité de formulaires de ticket, personnaliser des champs de formulaire pour recueillir les informations nécessaires auprès de vos clients. Tous les formulaires de ticket ont un design épuré et vos clients n'auront besoin que de quelques minutes pour remplir et envoyer leur ticket d'assistance.

| La ticket de la configuration du système                                                  |                                                                                                    | Chat en direct | Système de tickets | Les Départements | Les employés |
|-------------------------------------------------------------------------------------------|----------------------------------------------------------------------------------------------------|----------------|--------------------|------------------|--------------|
|                                                                                           |                                                                                                    |                |                    |                  |              |
| Activer le système de tickets                                                             | Oui                                                                                                   |                |                    |                  |              |
| *Alias d'URL de support                                                                   | soutien                                                                                               |                | fr 🔻               |                  |              |
| Le ticket sera automatiquement fermé s'il n'y a pas de<br>réponse du client après X jours | Journées<br>Laissez ce champ vide pour ne pas limiter l'heure de fermeture du ticket d'assistance     |                |                    |                  |              |
| Utiliser le suffixe URL                                                                   | Non                                                                                                   |                |                    |                  |              |
| Supprimer l'ID de support sur l'URL                                                       | Activer pour ajouter '.html' à la fin des URL           Non           Rendre les URL plus conviviales |                |                    |                  |              |
| Afficher les produits dans la liste des tickets                                           | Non                                                                                                   |                |                    |                  |              |
| Afficher la référence de la commande dans la liste des tickets<br>d'assistance            | Non                                                                                                   |                |                    |                  |              |
| Afficher le personnel dans la liste des tickets                                           | Non                                                                                                   |                |                    |                  |              |
| Nombre de messages à afficher                                                             | 10<br>Laisser vide pour afficher tous les messages                                                    |                |                    |                  |              |
| Gérer les tickets d'assistance                                                            |                                                                                                    |                |                    |                  |              |
| Afficher uniquement les tickets ouverts pour le gestionnaire<br>de site                   | Non                                                                                                   |                |                    |                  |              |
|                                                                                           |                                                                                                    |                |                    | En               | registrer    |

Commençons par créer votre formulaire de ticket.

Étape 1 : Cliquez sur le bouton « Ajouter un nouveau formulaire ». Entrez les informations générales pour votre formulaire de ticket.

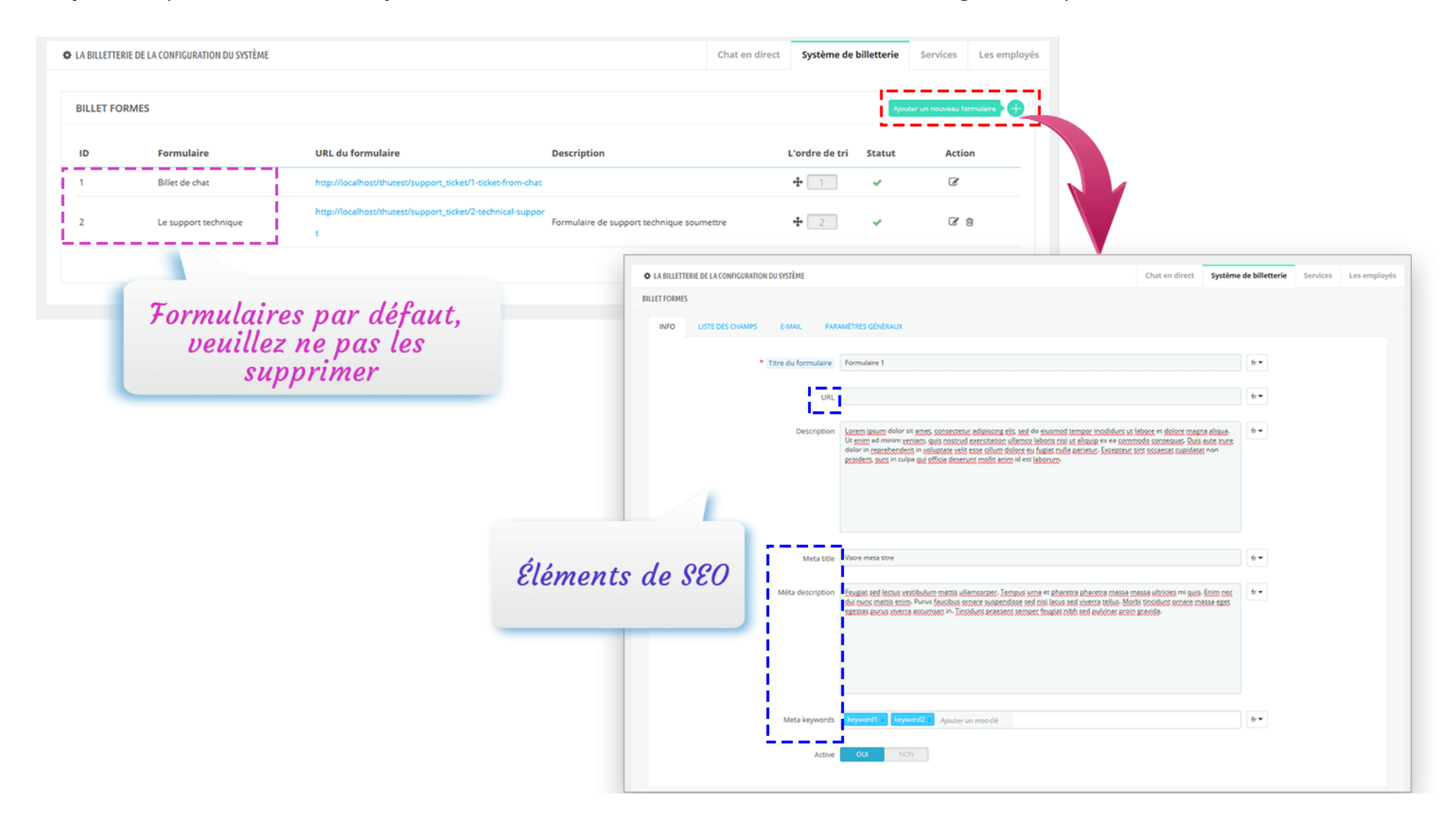

Étape 2 : Ouvrez l'onglet « Liste des champs ». Ajoutez les champs nécessaires à votre formulaire.

| A LA BILLETTERIE DE LA CONFIGURATION DU SYSTÈME                  | Chat en direct         | Système de billetterie | Services | Les employés |
|------------------------------------------------------------------|------------------------|------------------------|----------|--------------|
| BILLET FORMES                                                    |                        |                        |          |              |
| INFO LISTE DES CHAMPS E-MAIL PARAMÈTRES GÉNÉRAUX                 |                        |                        |          |              |
| Ajouter un champ                                                 |                        |                        |          |              |
| LA BILLETTERIE DE LA CONFIGURATION DU SYSTÈME     Chat en direct | Système de billetterie | Services Les employés  |          |              |
| BILLET FORMES                                                    |                        |                        |          |              |
| Annuler INFO LISTE DES CHAMPS E-MAIL PARAMÈTRES GÉNÉRALIX        |                        |                        |          | Enregistrer  |
|                                                                  |                        |                        |          |              |
| Ajouter un champ                                                 |                        |                        |          |              |
| ↓ 1 -Texte                                                       |                        | ^                      |          |              |
| * Étiquette Nom                                                  | fr 🕶                   |                        |          |              |
| Teste                                                            |                        |                        |          |              |
| Editeur de texte                                                 |                        |                        |          |              |
| Est soumis OUI NON E-mail                                        |                        |                        |          |              |
| Espace réservé Fichier                                           | fe 🕶                   |                        |          |              |
|                                                                  |                        |                        |          |              |
| Description Nom du client                                        | fr 🕶                   |                        |          |              |
|                                                                  |                        |                        |          |              |
|                                                                  |                        |                        |          |              |
|                                                                  |                        |                        |          |              |
|                                                                  |                        |                        |          |              |
| Requis OUI NON                                                   |                        |                        |          |              |
|                                                                  |                        |                        |          |              |
|                                                                  |                        |                        |          |              |
| ×                                                                |                        | B                      |          |              |
| Annder                                                           |                        | Enregistrer            |          |              |

**Étape 3** : Ouvrez l'onglet « E-mail ». Installez la configuration d'email pour votre formulaire de ticket :

| ✓ Tableau de bord                                                                   | ා다 Cron 🔞 Aider                                                                                                    |                |                    |                |              |
|-------------------------------------------------------------------------------------|----------------------------------------------------------------------------------------------------|----------------|--------------------|----------------|--------------|
| LA TICKET DE LA CONFIGURATION DU SYSTÈME                                            |                                                                                                    | Chat en direct | Système de tickets | Les ministères | Les employés |
| FORMULAIRES DE TICKET                                                               |                                                                                                    |                |                    |                |              |
| INFO LISTE DES CHAMPS E-MAIL PARAMÈ                                                 | TRES GÉNÉRAUX                                                                                                    |                |                    |                |              |
| Envoyer par e-mail                                                                  | your_email@gmail.com                                                                                                    |                |                    |                |              |
| Envoyer à partir du nom                                                             | Camellia Studio                                                                                                    |                |                    |                |              |
| Qui pour envoyer une notification par email lorsqu'un<br>nouveau billet est arrivé? | <ul> <li>✓ Super admins</li> <li>Tous les employés</li> <li>Tous les employés de l'associé département</li> <li>E-mails personnalisés</li> </ul> |                |                    |                |              |
| Envoyer un e-mail de confirmation au client lorsque le<br>ticket est soumis?        | OUI NON                                                                                                    |                |                    |                |              |
| Envoyer un email au client lors de l'admin en réponse à<br>son ticket?              | OUI NON                                                                                                    |                |                    |                |              |
| Envoyer un e-mail au client lorsqu'il a répondu avec<br>succès?                     | OUI NON                                                                                                    |                |                    |                |              |
| Envoyer un email à l'admin lors de la réponse à un ticket?                          | OUI NON                                                                                                    |                |                    |                |              |
| Envoyer un e-mail à l'administrateur lorsqu'il a répondu<br>avec succès?            | OUI NON                                                                                                    |                |                    |                |              |
|                                                                                     |                                                                                                    |                | -                  |                |              |
| Annuler                                                                             |                                                                                                    |                |                    |                | Enregistrer  |
|                                                                                     |                                                                                                    |                |                    |                |              |

**Étape 4** : Configurez les paramètres généraux de votre formulaire de ticket. Cliquez sur « Enregistrer » pour terminer.

| 🌣 La ticket de la configuration du système                                        |                                                                                                    | Chat en direct          | Système de tickets    | Les Départements | Les employés |
|-----------------------------------------------------------------------------------|----------------------------------------------------------------------------------------------------|-------------------------|-----------------------|------------------|--------------|
| Formulaires de ticket                                                             |                                                                                                    |                         |                       |                  |              |
| INFO LISTE DES CHAMPS E-MAIL PARAMÈTRES G                                         | NÉRAUX                                                                                                    |                         |                       |                  |              |
| Autoriser les utilisateurs non enregistrés à soumettre<br>un ticket ?             | Oui Oui                                                                                                    |                         |                       |                  |              |
| Autoriser le personnel à télécharger le fichier ?                                 | Oui                                                                                                    |                         |                       |                  |              |
| Enregistrer le fichier de téléchargement du personnel ?                           | Oui<br>Activez cette option pour enregistrer le fichier de téléchargement du personnel sur le serveur. Sinon, le fichier de téléchargement n   | e sera envoyé au client | que par e-mail.       |                  |              |
| Enregistrer le fichier de téléchargement du client ?                              | Oui<br>Activez cette option pour enregistrer le fichier de téléchargement du client sur le serveur. Sinon, le fichier de téléchargement ne ser | a envoyé à l'administra | ateur que par e-mail. |                  |              |
| Autoriser le client à joindre un fichier lorsqu'il répond à<br>un ticket          | Oui Oui                                                                                                    |                         |                       |                  |              |
| Exiger que le client sélectionne un département avant<br>de soumettre un ticket ? | Oui                                                                                                    |                         |                       |                  |              |
| Départements associés                                                             | ✓ Tout Sélectionnez les départements qui peuvent résoudre ensemble les tickets générés à partir de ce formulaire                               |                         |                       |                  |              |
| Activer la protection CAPTCHA ?                                                   |                                                                                                    |                         |                       |                  |              |
| Priorité par défaut                                                               | Moyen ~                                                                                                    |                         |                       |                  |              |
| Afficher le produit associé sur le formulaire d'assistance                        | Non                                                                                                    |                         |                       |                  |              |
| Bouton de contact sur la page du produit                                          |                                                                                                    |                         | en 🔻                  |                  |              |
|                                                                                   | Laisser vide pour utiliser le titre par défaut                                                                                                 |                         |                       |                  |              |
| Afficher la référence de la commande sur le formulaire<br>d'assistance            | Non                                                                                                    |                         |                       |                  |              |
| Bouton de contact sur la page de commande                                         |                                                                                                    |                         | en 🔻                  |                  |              |
|                                                                                   | Lakser vide pour utiliser le titre par défaut                                                                                                  |                         |                       |                  |              |
| Soumettre le libellé du bouton                                                    | Soumettre                                                                                                    |                         | en 🔻                  |                  |              |
|                                                                                   |                                                                                                    |                         |                       |                  |              |

#### **REMARQUE :**

Pour utiliser Google reCAPTCHA, vous devez entrer la **Clé du site et la Clé secrète** (pour la clé reCAPTCHA classique) ou l'**ID reCAPTCHA** (pour le nouveau projet reCAPTCHA créé dans Google Cloud Console).

Google a annoncé que **toutes les clés reCAPTCHA classiques devront être migrées vers Google Cloud Console avant la fin de l'année 2025**. Auparavant, les clés reCAPTCHA étaient gérées séparément dans la **console d'administration Google reCAPTCHA**, où les utilisateurs pouvaient les créer gratuitement sans avoir à lier une carte bancaire. Cependant, **Google a déplacé tous les services reCAPTCHA vers Google Cloud Console pour une gestion centralisée**.

#### Qu'est-ce que cela signifie pour vous ?

- Si vous avez déjà des clés reCAPTCHA classiques, vous pouvez continuer à les utiliser jusqu'à la fin de 2025, mais vous devrez les migrer vers un projet Google Cloud.
- Si vous **installez reCAPTCHA pour la première fois**, vous devez **générer de nouvelles clés dans Google Cloud Console**, au lieu d'utiliser l'ancienne console d'administration Google reCAPTCHA.

#### Que devez-vous faire ?

**Si vous utilisez des clés reCAPTCHA classiques :** Pour continuer à utiliser vos clés existantes, vous devez les migrer vers Google Cloud Console. Suivez ce guide : <u>Comment migrer reCAPTCHA Classic vers Google Cloud</u> **Si vous avez besoin de nouvelles clés reCAPTCHA :** Vous devez créer de nouvelles clés en fonction de la plateforme que vous souhaitez utiliser :

- Dans l'ancienne console d'administration Google reCAPTCHA (jusqu'à sa suppression complète) : <u>Créer une clé reCAPTCHA</u>
   <u>dans la console d'administration Google reCAPTCHA</u>
- Dans Google Cloud Console (recommandé pour une compatibilité future) : <u>Comment créer des clés reCAPTCHA dans Google</u>
   <u>Cloud</u>

Une fois que vous avez vos nouvelles clés, mettez-les à jour dans les paramètres du module **Live chat, Formulaire de contact et Système de tickets** dans votre back-office PrestaShop.

**\*** Voici comment vos clients soumettent un nouveau ticket à partir de la page de gestion de leur compte :

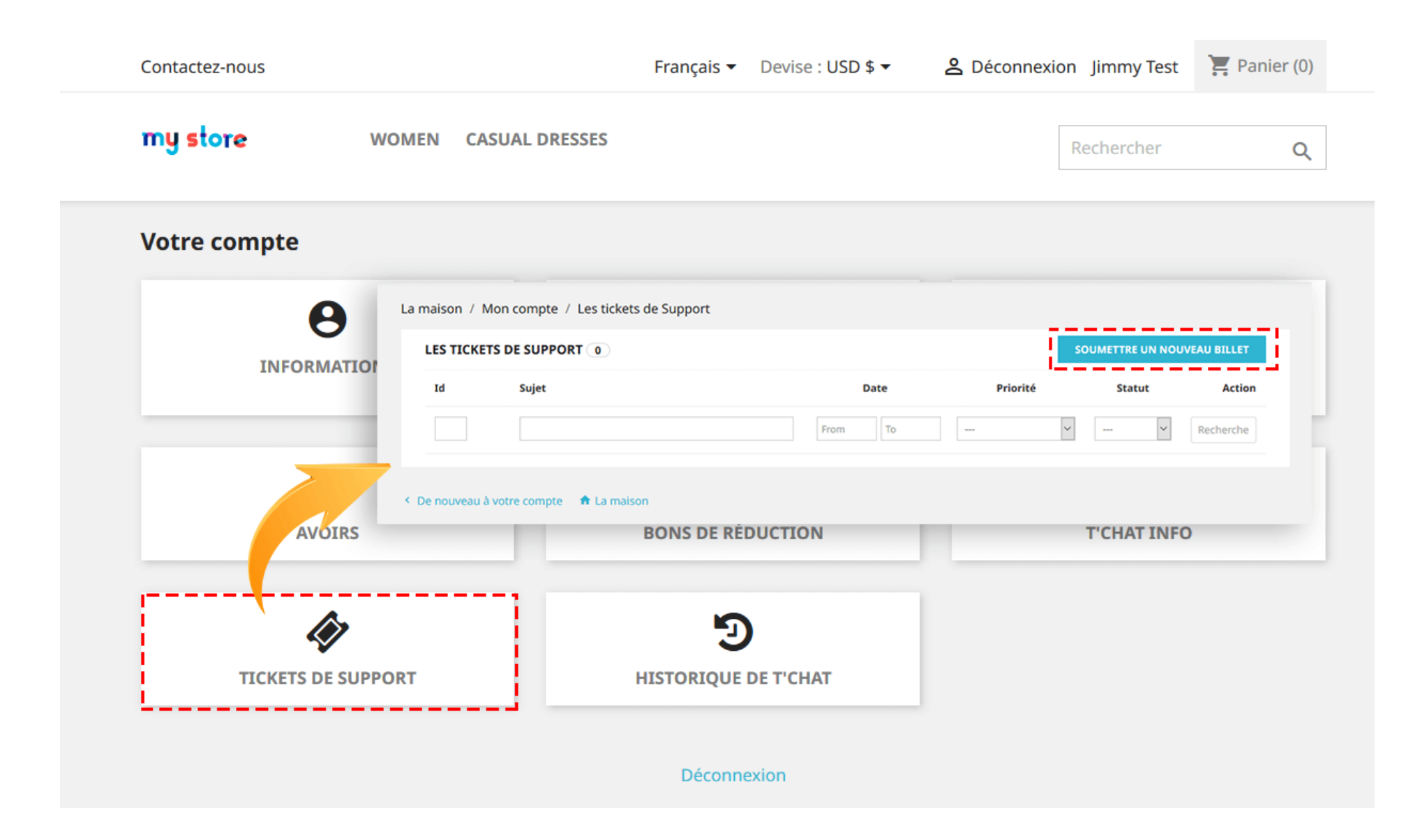

## 1.3. Département de configuration

| i Tableau de bord      | 🛷 Les billets                                                                             | Paramètres               | ❷ Aider                                                                                                    |                |                        |                |              |  |  |
|------------------------|-------------------------------------------------------------------------------------------|--------------------------|----------------------------------------------------------------------------------------------------|----------------|------------------------|----------------|--------------|--|--|
| CONFIC                 | GURATION                                                                                  |                          |                                                                                                    | Chat en direct | Système de billetterie | Les ministères | Les employés |  |  |
|                        |                                                                                           |                          |                                                                                                    |                |                        |                |              |  |  |
| Permettre aux e        | Permettre aux employés la transmission de leur OUI NON<br>conversation à un autre service |                          |                                                                                                    |                |                        |                |              |  |  |
| Autoriser les employés | a voir au-delà des m                                                                      | essages de OUI<br>client | NON                                                                                                    |                |                        |                |              |  |  |
| LES MINISTÈRES         |                                                                                           |                          |                                                                                                    |                |                        | Ajouter Dép    | artement     |  |  |
| Pas de service disponi | ible                                                                                      |                          |                                                                                                    |                |                        |                |              |  |  |
| AJOUTER                | R DÉPARTEMENT                                                                             |                          |                                                                                                    |                |                        |                |              |  |  |
| -                      |                                                                                           | Active                   | r OUI NON                                                                                                    |                |                        |                |              |  |  |
|                        |                                                                                           | *Nor                     | n Département des ventes                                                                                                    |                |                        |                |              |  |  |
|                        |                                                                                           | Descriptio               | Non blandit massa enim nec dui nunc. Massa massa ultricies mi quis hendrerit dolor. Et molestie ac feugiat sed lectus. Suspendisse ultrices gravida dictum fusce. Nulla at<br>volutpat diam ut venenatis tellus. Mauris vitae ultricies leo integer malesuada nunc vel risus. Eu lobortis elementum nibh tellus molestie nunc non blandit massa.<br>Elementum facilisis leo vel fringilla est. |                |                        |                |              |  |  |
|                        |                                                                                           |                          |                                                                                                    |                |                        |                |              |  |  |
|                        |                                                                                           | *Les employé             | 5 🖸 Tous                                                                                                    |                |                        |                |              |  |  |
|                        |                                                                                           |                          | Luna Test (SuperAdmin)                                                                                                    |                |                        |                |              |  |  |
|                        |                                                                                           |                          | <ul> <li>Business Go (SuperAdmin)</li> <li>Piedad Formabaño (SuperAdmin)</li> </ul>                                                                                                    |                |                        |                |              |  |  |
| Annuler                |                                                                                           |                          |                                                                                                    |                |                        |                | Enregistr    |  |  |

## 1.4. Le personnel de configuration

| PERSONNEL DE CONFIGURA                        | ATION     |                                                                                                    |                   |                        | Chat en direct | Système de billetterie | Les ministères | Les employ |
|-----------------------------------------------|-----------|----------------------------------------------------------------------------------------------------|-------------------|------------------------|----------------|------------------------|----------------|------------|
| ES EMPLOYÉS                                   |           |                                                                                                    |                   |                        |                |                        |                |            |
| Nom Surnom                                    |           | Signature                                                                                                    | Statut            | E-mail                 | Avatar         |                        | Action         |            |
| Luna Test                                     |           |                                                                                                    | ~                 | your_company@gmail.com |                |                        | ß              | 2          |
| Surnon<br>E-mai<br>Avata<br>Joindre une image |           | If you do not enter a specific nick name<br>your_company@gmail.com<br>Browse No file selected.<br>Types d'images : jpg, png, gif, jpeg | ie, employee name | will become nick name  |                |                        |                |            |
|                                               | Signature | La signature est ajoutée à la réponse e                                                                                                | du ticket         |                        |                |                        |                |            |
|                                               |           |                                                                                                    |                   |                        |                |                        |                |            |

Pour gérer votre ticket d'assistance, depuis le backend de **Live chat, Formulaire de contact et Système de tickets**, allez à l'onglet « **Tickets** ».

| Table   | eau de b     | ord 🛷 Tickets                                                                                                    | Paramètres                                            | <ul><li>Aider</li></ul> |           |                      |                     |              |                    |                    |
|---------|--------------|----------------------------------------------------------------------------------------------------|-------------------------------------------------------|-------------------------|-----------|----------------------|---------------------|--------------|--------------------|--------------------|
|         |              |                                                                                                    |                                                       |                         |           |                      |                     |              |                    |                    |
| S BILLE | TS <b>69</b> |                                                                                                    |                                                       |                         |           |                      |                     |              |                    | (                  |
|         | Id 🔻 🔺       | Sujet                                                                                                    | Client                                                | E-mail                  | A répondu | Formulaire           | Date 🔻 🔺            | Priorité 🔻 🔺 | Statut             | Action             |
|         |              |                                                                                                    |                                                       |                         | ~         |                      | From To             | ~            | ~                  | <b>Q</b> Recherche |
|         | 97           | qsfdg sdfgsdfgsdf                                                                                                    | dsfgqsdg                                              | test@titi.com           | O         | Ventes               | 2020-03-12 12:27:27 | Medium       | Ouvert             | ♥ Vue ~            |
|         | 96           | aefqEF ZERAEZTAZET                                                                                                    | David                                                 | dav@demo.fr             | Ø         | Ventes               | 2020-03-12 10:11:19 | Medium       | Ouvert             | ● Vue v            |
|         | 95           | Test 1                                                                                                    | Test                                                  | sophie@demo.com         | Ø         | Ventes               | 2020-03-12 10:08:35 | Medium       | Ouvert             | ♥ Vue v            |
|         | 94           | Supporto                                                                                                    | Simone                                                | mail.dominio@mail.it    | Ø         | Ventes               | 2020-03-06 04:18:16 | Medium       | Ouvert             | 👁 Vue 🗸            |
|         | 93           | Test<br><i>Test</i>                                                                                                    | Nicko J.L                                             | demo@demo.com           | Ø         | Support<br>technique | 2020-03-06 02:03:54 | Medium       | ✓ Fermer           |                    |
|         | 92           | Support<br>Lorem ipsum dolor sit amet<br>consectetur adipiscing elit, s<br>eiusmod tempor incididunt<br>labore et dolore magna aliq<br>enim ad minim veniam, qui | t, Tâm<br>sed do Khiết Tâm<br>ut Khiết<br>ua. Ut<br>s | lethihien95tn@gmail.com | Ø         | Support<br>technique | 2020-03-05 20:06:35 | Medium       | Annuler     Duvert | ner<br>● Vue →     |

Informations détaillées sur le ticket : Sur cet écran, vous pouvez fermer, annuler ou supprimer un ticket. Pour les autres paramètres, vous pouvez modifier la priorité du ticket sur l'un des 4 niveaux : faible, moyen, élevé, urgent. Vous pouvez également répondre au client et joindre un fichier (si nécessaire).

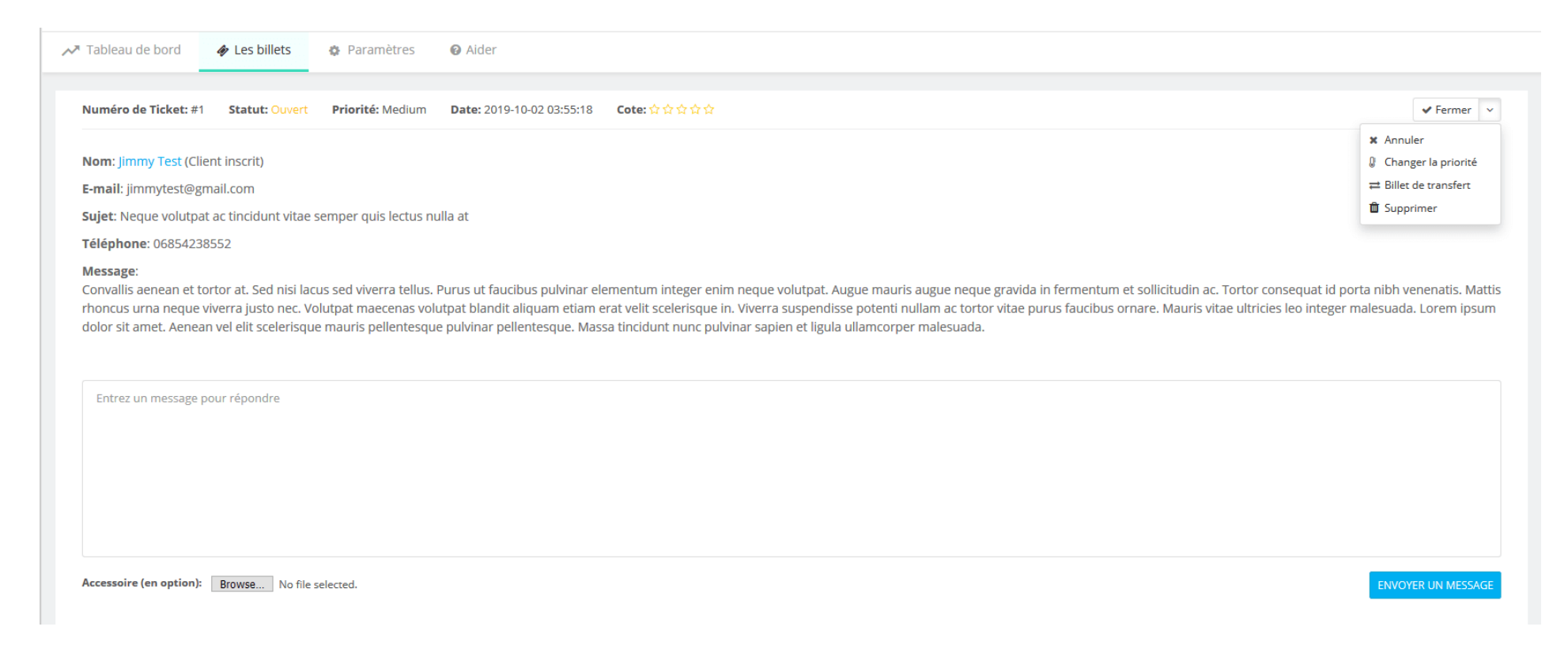

3. Tableau de bord

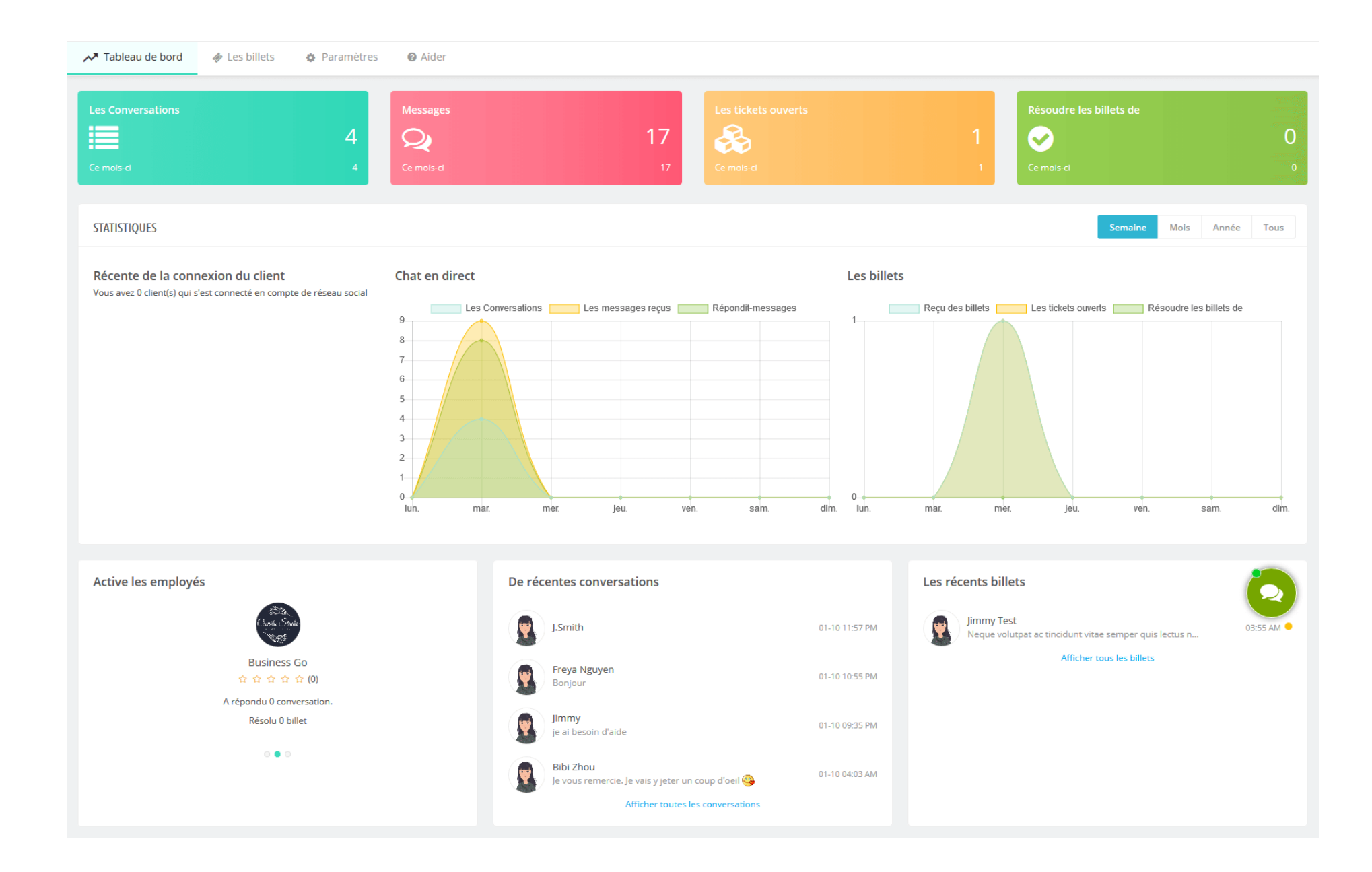

Dans cet onglet, nous avons répertorié certaines notes auxquelles vous devez faire attention après l'installation de ce module sur votre site Web. Assurez-vous de bien les comprendre avant de configurer les fonctionnalités de « chat en direct ».

#### V. MERCI

Merci encore d'avoir acheté notre produit et de passer par cette documentation. Nous espérons que ce document est utile et efficace dans la mise en place complète de ce module. Si vous avez des questions pour lesquelles la réponse n'est pas disponible dans ce document, sentez-vous svp libre pour nous contacter.